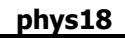

| ES Client v8.36 : My IES<br>p Infolab Connections | Logon Logoff                          | Companion Wizard How do I  | DataMart | Business Modules Act | ion Focus Optio | n Select            |             |
|---------------------------------------------------|---------------------------------------|----------------------------|----------|----------------------|-----------------|---------------------|-------------|
|                                                   |                                       | V Ø                        | ~~       | » 11                 | 0               | 6                   | <b>v</b>    |
| Agriculture                                       | Physica                               | ls                         |          |                      |                 |                     |             |
| Over control function<br>management, and in       | ns for Agricultur<br>ntegrated to oth | e Physicals<br>er modules. |          |                      |                 |                     |             |
| Control aspects: -                                | <b>1</b>                              | Attendance records: -      |          | Journals: -          |                 | Reporting: -        |             |
| Set up and Co                                     | ntrol                                 | Man attendance             |          | PI                   | nysicals: Man   | Employees           | on activity |
| Recovery Accts:                                   | Man                                   | Emps on activities         |          | Physic               | als: Machine    | M                   | an Gangs    |
| Recovery Accts: Works                             | hop                                   | Man Gangs                  |          | E                    | hysicals: KPI   | Man Gangs i         | ncl Emps    |
| Recovery Accts: Mac                               | nine                                  | Attendance codes           |          | Physica              | ls: Workshop    | Vehicles            | on activity |
| Contra Accts                                      | KPI                                   |                            |          | Physical Direct,     | no Resource     | Ma                  | in posting  |
|                                                   |                                       |                            |          | Physical Direct, w   | ith Resource    | Machine po:         | sting (std) |
| Perform recoveries:                               |                                       | Master file maint: -       |          | Impor                | t / Export Jnls | Machine pos         | ting (perf) |
|                                                   |                                       |                            |          |                      |                 | Resourc             | e Posting   |
| Costs:                                            | Man                                   | Vehicle register           |          |                      |                 | <u>KI</u>           | PI posting  |
| Costs: Works                                      | hop                                   | Workshop register          |          |                      |                 | Worksho             | posting     |
| Costs: Mac                                        | line                                  | Man Work result types      |          |                      |                 | Balance Listing:    | Resource    |
| _                                                 |                                       | Man Premi types            |          | Enquiries: -         |                 | Balance Li          | sting: KPI  |
| Custom: -                                         | F771                                  | Machine Performance Units  |          |                      |                 | Day Audit Trail:    | Kesource    |
| Lard Ort                                          |                                       | Resource classes           |          | Dh                   |                 | Day Audit           | CITAII: KPI |
| Local Opt                                         | ons                                   | Kesource master            |          | Phys                 | Jni enquines    | Period Audit Trail: | Resource    |
|                                                   |                                       | KPI master                 |          |                      |                 | Period Audi         | TTall, KPI  |
|                                                   |                                       | Admin options              |          |                      |                 |                     |             |
|                                                   |                                       |                            |          |                      |                 |                     |             |
|                                                   |                                       |                            |          |                      |                 |                     |             |
|                                                   |                                       |                            |          |                      |                 |                     |             |

Slide notes: We will regularly, daily, capture and process Man Journals.

| 🗿 I<br>Hel | ES Client v8.36 : My IE<br>p Submit Quit F                                     | S<br>Functions Comm         | ands      |        |          |                     |                                                                             |                            |                             | ×                      |
|------------|--------------------------------------------------------------------------------|-----------------------------|-----------|--------|----------|---------------------|-----------------------------------------------------------------------------|----------------------------|-----------------------------|------------------------|
| -          |                                                                                | Q                           |           | ) (    | D ((     | <b>&gt;&gt;&gt;</b> | 81                                                                          |                            | 0                           | <ul> <li>×</li> </ul>  |
|            | <u>1 Main</u> <u>2</u> So                                                      | urce                        |           |        |          |                     |                                                                             |                            |                             |                        |
|            |                                                                                | Physical                    | Multi Jou | rnal - | Man      |                     |                                                                             | <u>F</u><br>}              | <u>Retrieve</u><br>/alidate | Post Now<br>Post Later |
|            | Journal Key<br>Period                                                          | 1697641107<br>165: Jun 2014 |           |        |          |                     |                                                                             |                            |                             | Quit                   |
|            | Batch<br>Division<br>Resource Gang<br>Supervisor Level 1<br>Supervisor Level 2 |                             |           |        |          |                     | Activity Date<br>Resource<br>Default Quantity<br>Cost Type<br>Cost Analysis | LAB Labor<br>003: Man Cost | 3                           |                        |
|            | Supervisor Level 3                                                             |                             |           |        |          |                     |                                                                             |                            | W                           | ork Result tool        |
|            | 1                                                                              | Employee                    |           | Status | Quantity | Resource            | Job Allo                                                                    | GL Account                 | (Main Alloca                | ation)                 |
| Ses<br>E   | ٩.                                                                             |                             |           |        |          |                     |                                                                             |                            |                             | •                      |

Slide notes: The Journal option we get is derived from what is specified at the Set up. The Journals are always for a period, and always for a day in the Calendar Month for that Period, since the Payroll for the Month will also use these Journals.

| lp Submit Quit             | Functions Commands |                         |            |                  |               |             |                                                                                                    |
|----------------------------|--------------------|-------------------------|------------|------------------|---------------|-------------|----------------------------------------------------------------------------------------------------|
| ) (?)                      | Q                  | $\checkmark$ $\bigcirc$ | « »        | iT 🛄             |               |             | <ul> <li>Image: A set of the set of the</li></ul> |
|                            | 1                  |                         |            |                  |               |             |                                                                                                    |
| <u>1</u> Main   <u>2</u> S | ource              |                         |            |                  |               |             |                                                                                                    |
|                            |                    |                         |            |                  |               |             |                                                                                                    |
|                            |                    |                         |            |                  |               | Potriovo    | PostNow                                                                                                    |
|                            | Physical Mult      | li Journal - Man        |            |                  |               | /alidate    | Post Late                                                                                                    |
| Journal Key                | 1697641107         |                         |            |                  |               |             | <u>Qui</u>                                                                                                    |
| Period                     | 165                |                         |            |                  |               |             |                                                                                                    |
| Batch                      |                    |                         |            | Activity Date    |               |             |                                                                                                    |
| Division                   |                    |                         |            | Resource         |               |             |                                                                                                    |
| Resource Gang              |                    |                         |            | Default Quantity | LAB Labor     |             |                                                                                                    |
| Supervisor Level 1         |                    |                         |            | Cost Type        | DAB Labor     | e           |                                                                                                    |
| Supervisor Level 2         |                    |                         |            | Cost Analysis    | 000. Mai 0050 | 0           |                                                                                                    |
| Supervisor Level 3         |                    |                         |            |                  |               | v           | Vork Result too                                                                                                    |
|                            | Employee           | Status Quantit          | y Resource | Job Allo         | GL Account    | (Main Alloc | ation)                                                                                                    |
|                            | 1                  |                         |            |                  |               |             |                                                                                                    |
|                            |                    |                         |            |                  |               |             |                                                                                                    |
|                            |                    |                         |            |                  |               |             |                                                                                                    |
|                            |                    |                         |            |                  |               |             |                                                                                                    |
|                            |                    |                         |            |                  |               |             |                                                                                                    |
|                            |                    |                         |            |                  |               |             |                                                                                                    |
|                            |                    |                         |            |                  |               |             |                                                                                                    |
|                            |                    |                         |            |                  |               |             |                                                                                                    |
|                            |                    |                         |            |                  |               |             |                                                                                                    |
|                            |                    |                         |            |                  |               |             |                                                                                                    |
|                            |                    |                         |            |                  |               |             |                                                                                                    |
|                            |                    |                         |            |                  |               |             |                                                                                                    |
|                            |                    |                         |            |                  |               |             |                                                                                                    |
|                            |                    |                         |            |                  |               |             |                                                                                                    |
|                            |                    |                         |            |                  |               |             |                                                                                                    |
|                            |                    |                         |            |                  |               |             |                                                                                                    |
|                            |                    |                         |            |                  |               |             | Þ                                                                                                    |
| 41                         |                    |                         |            |                  |               |             | -                                                                                                    |
| •                          |                    |                         |            |                  |               |             |                                                                                                    |

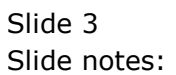

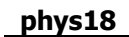

| ····· (?)                | Q                                                                                                    | $\checkmark$ $\bigcirc$ | « »         | 17                  |                     | ý (2)     |
|--------------------------|----------------------------------------------------------------------------------------------------|-------------------------|-------------|---------------------|---------------------|-----------|
|                          | 1                                                                                                    |                         |             |                     |                     |           |
| <u>1 Main</u> <u>2</u> 9 | Source                                                                                                    |                         |             |                     |                     |           |
|                          |                                                                                                    |                         |             |                     |                     |           |
|                          | Dhusiaal Mulé                                                                                                    | i laurnal Mar           |             |                     | Retrieve            | Post N    |
|                          | Physical wult                                                                                                    | i Journal - Mar         | 1           |                     | Validate            | PostLa    |
| Journal Ke               | y 1697641107                                                                                                    |                         |             |                     |                     | <u>C</u>  |
| Perio                    | 165: Jun 2014                                                                                                    |                         |             |                     |                     |           |
| Batc                     | n I                                                                                                    |                         |             | Activity Date       |                     |           |
| Divisio                  | n                                                                                                    |                         |             | Resource            |                     |           |
| Resource Gan             | 1                                                                                                    |                         |             | Default Quantity    | LAB Labor           |           |
| Supervisor Level         | 2                                                                                                    |                         |             | Cost Analysis       | 003: Man Costs      |           |
| Supervisor Level 3       | 3                                                                                                    |                         |             | o o o crimal y o lo |                     |           |
|                          | Physical Multi Journal - Man<br>SI Key 1697641107<br>Yeliod 165: Jun 2014<br>Bath<br>Vision<br>Gang<br>evel 2<br>evel 2<br>Employee Status Quantity Resource Job Allo GL Account (Main Allocation)<br>1<br>Cost Type July Labor<br>Old 1<br>Cost Analysis<br>Cost Analysis<br>Cost |                         |             |                     |                     |           |
|                          | Employee                                                                                                    | Status Quanti           | ty Resource | Job Allo            | GL Account (Main Al | location) |
|                          | 1                                                                                                    |                         |             |                     |                     |           |
|                          |                                                                                                    |                         |             |                     |                     |           |
|                          |                                                                                                    |                         |             |                     |                     |           |
|                          |                                                                                                    |                         |             |                     |                     |           |
|                          |                                                                                                    |                         |             |                     |                     |           |
|                          |                                                                                                    |                         |             |                     |                     |           |
|                          |                                                                                                    |                         |             |                     |                     |           |
|                          |                                                                                                    |                         |             |                     |                     |           |
|                          |                                                                                                    |                         |             |                     |                     |           |
|                          |                                                                                                    |                         |             |                     |                     |           |
|                          |                                                                                                    |                         |             |                     |                     |           |
|                          |                                                                                                    |                         |             |                     |                     |           |
|                          |                                                                                                    |                         |             |                     |                     |           |
|                          |                                                                                                    |                         |             |                     |                     |           |
|                          |                                                                                                    |                         |             |                     |                     |           |

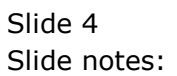

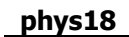

|                           | Q             | • 0 (           | « »      | TT 🕛             |                     | 3 📀           |
|---------------------------|---------------|-----------------|----------|------------------|---------------------|---------------|
| <u>1</u> Main <u>2</u> So | urce          |                 |          |                  |                     |               |
|                           | Physical Mult | i Journal - Man |          |                  | Retrieve            | Post N        |
| Journal Key               | 1697641107    |                 |          |                  |                     |               |
| Period                    | 165: Jun 2014 |                 |          |                  |                     |               |
| Batch                     |               |                 |          | Activity Date    |                     |               |
| Division                  |               |                 |          | Resource         |                     |               |
| Resource Gang             |               |                 |          | Default Quantity |                     |               |
| Supervisor Level 1        |               |                 |          | Cost Type        | LAB Labor           |               |
| Supervisor Level 2        |               |                 |          | Cost Analysis    | 003: Man Costs      |               |
| Supervisor Level 3        |               |                 |          |                  |                     | Work Booult t |
|                           | Employee      | Status Quantity | Pagourca | Job Allo         | GL Account (Main Al | Voik Result   |
|                           |               |                 |          |                  |                     |               |
| 4                         | J             |                 |          |                  |                     | Þ             |

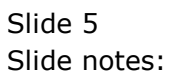

| <b>B</b> IE | S Client v8.36 : My     | / IES    |          |       | . ·          |           |          |           |             |              | A             |            |              |                    |
|-------------|-------------------------|----------|----------|-------|--------------|-----------|----------|-----------|-------------|--------------|---------------|------------|--------------|--------------------|
| нер         |                         | ections  | Logon L  | .ogom | Companior    | wizard    | How do I | UataMarts | Business IV | odules<br>8T | Action Focu   | s Option S | elect        | 3 0 0              |
|             |                         |          |          |       |              |           |          |           |             |              |               |            |              |                    |
|             | <u>1 Main</u> 2         | Source   |          |       |              |           |          |           |             |              |               |            |              |                    |
|             | I                       |          |          |       |              |           |          |           |             |              |               |            |              |                    |
|             |                         |          |          |       |              |           |          |           |             |              |               |            |              |                    |
|             |                         | Phy      | vsica    | I M   | ulti Jo      | urna      | I - Ma   | n         |             |              |               |            | Retrieve     | Post Now           |
|             | Journal Ke              | ev 16976 | 41107    |       |              |           |          |           |             |              |               |            | Validate     | Post Later<br>Quit |
|             | Perio                   | 165:     | Jun 2014 | 1     |              |           |          |           |             |              |               |            |              | <u>aun</u>         |
|             | Bate                    | ch TT-23 | 0614     |       |              |           |          |           |             |              | Activity Date |            |              |                    |
|             | Divisio<br>Resource Car | on       |          |       |              |           |          |           |             | Det          | Resource      |            |              |                    |
|             | Supervisor Level        | 1        |          |       |              |           |          |           |             | Dei          | Cost Type     | LAB Labor  |              |                    |
|             | Supervisor Level        | 2        |          | s     | INGLE SELECT | : DATA SE | LECTION  |           |             |              |               |            | osts         |                    |
|             | Supervisor Level        | 3        |          |       | KEY          |           | :NAME    |           | :           |              |               |            |              | Work Result tool   |
|             |                         | Emplo    | yee      |       | 1 01         |           | Estate 1 | Div 1     |             |              |               |            | unt (Main Al | llocation)         |
|             |                         | 1        |          |       | 3 12         |           | Transpor | rt        |             |              |               |            |              |                    |
|             |                         |          |          |       | Salaat ALL   | Chau      | Fulling  | Canaal    |             | L.           | ı             |            |              |                    |
|             |                         |          |          |       | Select ALL   | Show      |          | Cancel    |             | IK.          |               |            |              |                    |
|             |                         |          |          |       |              |           |          |           |             |              |               |            |              |                    |
|             |                         |          |          |       |              |           |          |           |             |              |               |            |              |                    |
|             |                         |          |          |       |              |           |          |           |             |              |               |            |              |                    |
|             |                         |          |          |       |              |           |          |           |             |              |               |            |              |                    |
|             |                         |          |          |       |              |           |          |           |             |              |               |            |              |                    |
|             |                         |          |          |       |              |           |          |           |             |              |               |            |              |                    |
| Ses<br>E    |                         |          |          |       |              |           |          |           |             |              |               |            |              | •                  |
|             | •                       |          |          |       |              |           |          |           |             |              |               |            |              |                    |

Slide notes: The system automatically offers selection of a Man Gang, for which we will process the Journal.

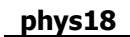

| ES Client v8.36 : My IE<br>p Submit Quit F                                                                                                    | S<br>unctions Commands |                     |                  |                  |                     |                |
|----------------------------------------------------------------------------------------------------|------------------------|---------------------|------------------|------------------|---------------------|----------------|
|                                                                                                    | ۹                      | V Ø                 | « »              | ît 🔍             | e.                  | \$ Ø           |
| <u>1 Main 2 So</u>                                                                                                    | urce                   |                     |                  |                  |                     |                |
| 1                                                                                                    |                        |                     |                  |                  |                     |                |
|                                                                                                    | Dhysical Mu            | ti lournal Mr       |                  |                  | Retrieve            | PostNow        |
|                                                                                                    | Physical wu            | iti Journai - Ma    | 411              |                  | Validate            | Post Later     |
| Journal Key                                                                                                    | 1697641107             |                     |                  |                  |                     | Quit           |
| Period                                                                                                    | 165: Jun 2014          |                     |                  |                  | =                   |                |
| Batch                                                                                                    | TT-230614              |                     |                  | Activity Date    |                     |                |
| Division                                                                                                    |                        |                     |                  | Resource         |                     |                |
| Resource Gang                                                                                                    |                        |                     |                  | Default Quantity |                     |                |
| Supervisor Level 1                                                                                                    |                        |                     |                  | Cost Type        | LAB Labor           |                |
| Supervisor Level 2                                                                                                    |                        |                     |                  | Cost Analysis    | 003: Man Costs      |                |
| Supervisor Level 3                                                                                                    |                        |                     |                  |                  |                     | Mark Danishtan |
| Physical Multi Journal - Man<br>Journal Key 1697641107<br>165: Jun 2014<br>Batch TT-230614<br>Division<br>Resource Gang<br>Supervisor Level 2<br>Supervisor Level 3<br>1<br>Employee Status Quantity Resource Job | 7-5-333-               | CT Descure (Made 33 | Work Result tool |                  |                     |                |
| 1                                                                                                    | Employee               | Status Quar         | ntity Resource   | JOD AIIO         | GL ACCOUNT (Main Al | location)      |
| -                                                                                                    |                        |                     |                  |                  |                     |                |
|                                                                                                    |                        |                     |                  |                  |                     |                |
|                                                                                                    |                        |                     |                  |                  |                     |                |
|                                                                                                    |                        |                     |                  |                  |                     |                |
|                                                                                                    |                        |                     |                  |                  |                     |                |
|                                                                                                    |                        |                     |                  |                  |                     |                |
|                                                                                                    |                        |                     |                  |                  |                     |                |
|                                                                                                    |                        |                     |                  |                  |                     |                |
|                                                                                                    |                        |                     |                  |                  |                     |                |
|                                                                                                    |                        |                     |                  |                  |                     |                |
|                                                                                                    |                        |                     |                  |                  |                     |                |
|                                                                                                    |                        |                     |                  |                  |                     |                |
|                                                                                                    |                        |                     |                  |                  |                     |                |
|                                                                                                    |                        |                     |                  |                  |                     |                |
|                                                                                                    |                        |                     |                  |                  |                     | -              |
| •                                                                                                    |                        |                     |                  |                  |                     | •              |
|                                                                                                    |                        |                     |                  |                  |                     |                |
|                                                                                                    |                        |                     |                  |                  |                     |                |

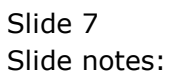

| IES Client v8.36 : My IES<br>elo Infolab Connections Logon Logo | ff Companion Wizard How do I DataN | arts Business Modules A | action Focus Option Se | ect             |                       |
|-----------------------------------------------------------------|------------------------------------|-------------------------|------------------------|-----------------|-----------------------|
| e ? Q                                                           | · () ((                            | <b>»</b> 17             |                        | ÷               | <ul> <li>×</li> </ul> |
| 1 Main 2 Source                                                 |                                    |                         |                        |                 |                       |
|                                                                 |                                    |                         |                        |                 |                       |
| Physical                                                        | Multi Journal - Man                |                         |                        | Retrieve        | PostNow               |
| I Hysical                                                       |                                    |                         |                        | Validate        | Post Later            |
| Doring 165; Jun 2014                                            |                                    |                         |                        |                 | Quit                  |
| Batch TT-230614                                                 |                                    | Ac                      | tivity Date            |                 |                       |
| Division 01 Estate Div 1                                        |                                    | F                       | Resource               |                 |                       |
| Resource Gang                                                   |                                    | Defaul                  | It Quantity            |                 |                       |
| Supervisor Level 1                                              |                                    | (                       | Cost Type Labor        | osts            |                       |
| Supervisor Level 3                                              | SINGLE SELECT: RESOURCE GANGS      |                         |                        |                 |                       |
|                                                                 | SELECT                             |                         |                        | W               | /ork Result tool      |
| Employee                                                        | 1 01 Nursery                       |                         |                        | int (Main Alloc | ation) 🔺              |
| 1                                                               |                                    |                         |                        |                 |                       |
|                                                                 |                                    |                         |                        |                 |                       |
|                                                                 | Select ALL Show Full Line Car      | cel OK                  |                        |                 |                       |
|                                                                 |                                    |                         |                        |                 |                       |
|                                                                 |                                    |                         |                        |                 |                       |
|                                                                 |                                    |                         |                        |                 |                       |
|                                                                 |                                    |                         |                        |                 |                       |
|                                                                 |                                    |                         |                        |                 |                       |
|                                                                 |                                    |                         |                        |                 |                       |
|                                                                 |                                    |                         |                        |                 |                       |
|                                                                 |                                    |                         |                        |                 | *                     |
| •                                                               |                                    |                         |                        |                 | Þ                     |
|                                                                 |                                    |                         |                        |                 |                       |

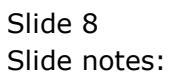

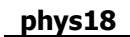

| I Main     Z Source       I Main     Z Source       Physical Multi Journal - Man     Retlieve<br>Validate       Journal Key     Exprésition       Batch     TT-230614       DMsion     Di Estate Div 1       Resource Gang     Supervisor Level 1       Supervisor Level 2     Cost Type       Supervisor Level 3     Status       Unit Resource     Job Allo       Supervisor Level 3     Status       Quantity     Resource       Image: Status     Job Allo       Supervisor Level 3     Status                                                                                                    | S Client v8.36 : My IE<br>Submit Quit F | s<br>unctions Commands                                                                                                    |                  |             |                  |                    |              |
|----------------------------------------------------------------------------------------------------|-----------------------------------------|----------------------------------------------------------------------------------------------------|------------------|-------------|------------------|--------------------|--------------|
| 1 Main       2 Source         Physical Multi Journal - Man       Refrieve       Posl Nev<br>Validate       Posl Nev<br>Validate         Journal Key       165: 50n 2014       Image: Source       Out         Batch       TT-230614       Image: Source       Out         Supervisor Level 3       Default Outer       Image: Source       Out         Supervisor Level 3       Status       Quantity Resource       Job Allo       GL Account (Main Allocation)                                                                                                    | ?                                       | Q                                                                                                    | V ()             | « »         | it 🔒             | (                  | \$           |
| Physical Multi Journal - Man       Retire       Validate       Postlate         Journal Key       697641107       Out       Out       Out         Bach       17-230614       Achity Date       Out       Out         Supervisor Level 1       Default Quantity       Default Quantity       Cost Type       OB3: Man Costs         Supervisor Level 3       Default Quantity       Resource       Journal Key       OB3: Man Costs         Supervisor Level 3       Default Quantity       Resource       Job Allo       GL Account (Main Allocation)         1       Supervisor Level 3       Supervisor Level 3       Supervisor Level 3       Supervisor Level 4         1       Supervisor Level 3       Cost Analysis       OB3: Man Costs         1       Status       Quantity       Resource       Job Allo         1       Status       Quantity       Resource       Job Allo         1       Status       Quantity       Resource       Job Allo       GL Account (Main Allocation)                                                                                                    | 1 Main 2 So                             | urce                                                                                                    |                  |             |                  |                    |              |
| Physical Multi Journal - Man       Befrie       Work       Post Late         Journal Key       697641107       Image: Status Status                                                                                                    | 1                                       |                                                                                                    |                  |             |                  |                    |              |
| Journal Key       1697641107         Period       1687641107         Batch       TT-230614         Difficion       01         Batch       TT-230614         Difficion       01         Supervisor Level 2       Cost Analysis         Supervisor Level 3       Cost Analysis         Supervisor Level 3       Work Resource         Supervisor Level 3       Cost Analysis         Supervisor Level 3       Supervisor Level 3         Supervisor Level 3       Cost Analysis         Supervisor Level 3       Cost Analysis         Supervisor Level 3       Cost Analysis         Supervisor Level 3       Cost Analysis         Supervisor Level 3       Cost Analysis         Supervisor Level 3       Cost Analysis         Supervisor Level 3       Cost Analysis         Supervisor Level 3       Cost Analysis         Supervisor Level 3       Cost Analysis         Supervisor Level 3       Cost Analysis         Supervisor Level 3       Cost Analysis         Cost Analysis       Cost Analysis         Cost Analysis       Cost Analysis         Cost Analysis       Cost Analysis         Cost Analysis       Cost Analysis         <                                                                                                    |                                         | Dhusies Mult                                                                                                    |                  |             |                  | Retrieve           | PostNow      |
| Journal Key 1697641107 Period 165: Jun 2014 Batch TT-230614 DMislon 01 Estrate Daiv 1 Resource Resource Supervisor Level 3 Supervisor Level 3 Supervisor Level 3 Supervisor Level 3 Supervisor Level 3 Supervisor Level 3 Supervisor Level 3 Supervisor Level 3 Supervisor Level 3 Supervisor Level 3 Supervisor Level 4 Supervisor Level 4 Supe |                                         | Physical Mun                                                                                                    | li Journal - Mar | 1           |                  | Validate           | Post Later   |
| Period     165: Jun 2014       Bath     TT-230614       Division     01 Estate Div 1       Resource     Resource       Supervisor Level 2     Cost Type       Supervisor Level 3     Cost Analysis   Work Resultion       Image: Supervisor Level 3     Vork Resultion   Image: Supervisor Level 3       Image: Supervisor Level 3     Cost June 4   Image: Supervisor Level 4       Image: Supervisor Level 5     Cost Analysis   Image: Supervisor Level 6       Image: Supervisor Level 7     Status Quantity Resource   Image: Supervisor Level 7       Image: Supervisor Level 7     Status Quantity Resource   Image: Supervisor Level 7       Image: Supervisor Level 7   Image: Supervisor Level 7       Image: Supervisor Level 7   Image: Supervisor Level 7       Image: Supervisor Level 7   Image: Supervisor Level 7       Image: Supervisor Level 7   Image: Supervisor Level 7       Image: Supervisor Level 7   Image: Supervisor Level 7       Image: Supervisor Level 7   Image: Supervisor Level 7       Image: Supervisor Level 7   Image: Supervisor Level 7       Image: Supervisor Level 7   Image: Supervisor Level 7       Image: Supervisor Level 7   Image: Supervisor Level 7       Image: Supervisor Level 7   Image: Supervisor Level 7                                                                                                    | Journal Key                             | 1697641107                                                                                                    |                  |             |                  |                    | Quit         |
| Batch       TT-230614       Activity Date         Division       D1 Estate Div 1       Resource         Resource Gang       Default Quantity         Supervisor Level 2       Cost Type         Supervisor Level 3       003: Man Costs         Work Resultion       003: Man Costs         Work Resultion       003: Man Costs         Supervisor Level 3       Work Resultion         Imployee       Status       Quantity         Resource       Job Allo       GL Account (Main Allocation)         Imployee       Status       Quantity         Imployee       Status       Quantity         Imployee       Status       Job Allo         Imployee       Status       Job Allo         Imployee       Status       Job Allo         Imployee       Status       Job Allo         Imployee       Status       Job Allo         Imployee       Job Allo       Job Allo                                                                                                    | Period                                  | 165: Jun 2014                                                                                                    |                  |             |                  |                    |              |
| Division       01 Estate Div 1       Resource         Resource Gang       Default Quantity       LAB Labor         Supervisor Level 2       Cost Analysis       03: Man Costs         Supervisor Level 3       Work Resultion       Work Resultion         Employee       Status       Quantity       Resource       Job Allo       GL Account (Main Allocation)         1       1       1       Image: Status       Image: Status                                                                                                    | Batch                                   | TT-230614                                                                                                    |                  |             | Activity Date    |                    |              |
| Resource Gang       Default Quantity       LAB Labor         Supervisor Level 2       Cost Analysis       03: Man Costs         Supervisor Level 3       Unit Resource       Job Allo       GL Account (Main Allocation)         1       1       Image: Supervisor Level 2       Image: Supervisor Level 3         1       1       Image: Supervisor Level 3       Image: Supervisor Level 3         1       1       Image: Supervisor Level 3       Image: Supervisor Level 3         1       Image: Supervisor Level 3       Image: Supervisor Level 3       Image: Supervisor Level 3         1       Image: Supervisor Level 3       Image: Supervisor Level 3       Image: Supervisor Level 3       Image: Supervisor Level 3         1       Image: Supervisor Level 3       Image: Supervisor Level 3       Image: Supervisor Level 3       Image: Supervisor Level 3         1       Image: Supervisor Level 3       Image: Supervisor Level 3       Image: Supervisor Level 3       Image: Supervisor Level 3       Image: Supervisor Level 3         1       Image: Supervisor Level 3       Image: Supervisor Level 3       Image: Supervisor Level 3       Image: Supervisor Level 3         1       Image: Supervisor Level 3       Image: Supervisor Level 3       Image: Supervisor Level 3       Image: Supervisor Level 3         1       Image: Supervisor Level 3 </td <td>Division</td> <td>01 Estate Div 1</td> <td></td> <td></td> <td>Resource</td> <td></td> <td></td>                                                                                                    | Division                                | 01 Estate Div 1                                                                                                    |                  |             | Resource         |                    |              |
| Supervisor Level 1       Cost Type       LAB Labor         Supervisor Level 2       003: Man Costs         Supervisor Level 3       Work Resultion         Employee       Status Quantity Resource       Job Allo         1       Image: Status Quantity Resource       Job Allo         1       Image: Status Quantity Resource       Job Allo         1       Image: Status Quantity Resource       Job Allo         1       Image: Status Quantity Resource       Job Allo         1       Image: Status Quantity Resource       Job Allo         1       Image: Status Quantity Resource       Job Allo         1       Image: Status Quantity Resource       Job Allo         1       Image: Status Quantity Resource       Job Allo         1       Image: Status Quantity Resource       Job Allo         1       Image: Status Quantity Resource       Job Allo         1       Image: Status Quantity Resource       Job Allo         1       Image: Status Quantity Resource       Job Allo         1       Image: Status Resource       Job Allo         1       Image: Status Resource       Job Allo         1       Image: Status Resource       Job Allo         1       Image: Status Resource       Job Al                                                                                                    | Resource Gang                           |                                                                                                    |                  |             | Default Quantity |                    |              |
| Supervisor Level 2<br>Supervisor Level 2<br>T<br>T<br>T<br>Supervisor Level 2<br>Supervisor Level 2<br>T<br>T<br>T<br>T<br>T<br>T<br>T<br>T<br>T<br>T<br>T<br>T<br>T<br>T<br>T<br>T<br>T<br>T<br>T                                                                                                    | Supervisor Level 1                      |                                                                                                    |                  |             | Cost Type        | LAB Labor          |              |
| Supervisor Level 3 Work Resulton                                                                                                    | Supervisor Level 2                      |                                                                                                    |                  |             | Cost Analysis    | 003: Man Costs     |              |
| Employee Status Quantity Resource Job Allo GL Account (Main Allocation)                                                                                                    | Supervisor Level 3                      |                                                                                                    |                  |             |                  |                    |              |
| Employee Status Quantity Resource Job Allo GL Account (Main Allocation)                                                                                                    |                                         | Physical Multi Journal - Man  Advity Date  Physical Multi Journal - Man  Advity Date  Period  Advity Date  Resource  Advity Date  Resource  Default Quantity  Cost Analysis  Work Result   Perployee  Status Quantity Resource  Job Allo  GL Account (Main Allocation) | Work Result tool |             |                  |                    |              |
|                                                                                                    | 1                                       | Employee                                                                                                    | Status Quanti    | ty Resource | Job Allo         | GL Account (Main A | llocation) 🔺 |
|                                                                                                    | 1                                       |                                                                                                    |                  |             |                  |                    |              |
|                                                                                                    |                                         |                                                                                                    |                  |             |                  |                    |              |
| د                                                                                                    |                                         |                                                                                                    |                  |             |                  |                    |              |
| د                                                                                                    |                                         |                                                                                                    |                  |             |                  |                    |              |
| 4                                                                                                    |                                         |                                                                                                    |                  |             |                  |                    |              |
| ۲                                                                                                    |                                         |                                                                                                    |                  |             |                  |                    |              |
| د                                                                                                    |                                         |                                                                                                    |                  |             |                  |                    |              |
| 4                                                                                                    |                                         |                                                                                                    |                  |             |                  |                    |              |
| ۲                                                                                                    |                                         |                                                                                                    |                  |             |                  |                    |              |
| ۹. – – – – – – – – – – – – – – – – – – –                                                                                                    |                                         |                                                                                                    |                  |             |                  |                    |              |
| 4                                                                                                    |                                         |                                                                                                    |                  |             |                  |                    |              |
| ۹                                                                                                    |                                         |                                                                                                    |                  |             |                  |                    |              |
|                                                                                                    |                                         |                                                                                                    |                  |             |                  |                    |              |
| ۲<br>د<br>د                                                                                                    |                                         |                                                                                                    |                  |             |                  |                    |              |
|                                                                                                    |                                         |                                                                                                    |                  |             |                  |                    | -            |
|                                                                                                    |                                         |                                                                                                    |                  |             |                  |                    | •            |
|                                                                                                    | 4                                       |                                                                                                    |                  |             |                  |                    |              |

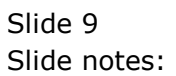

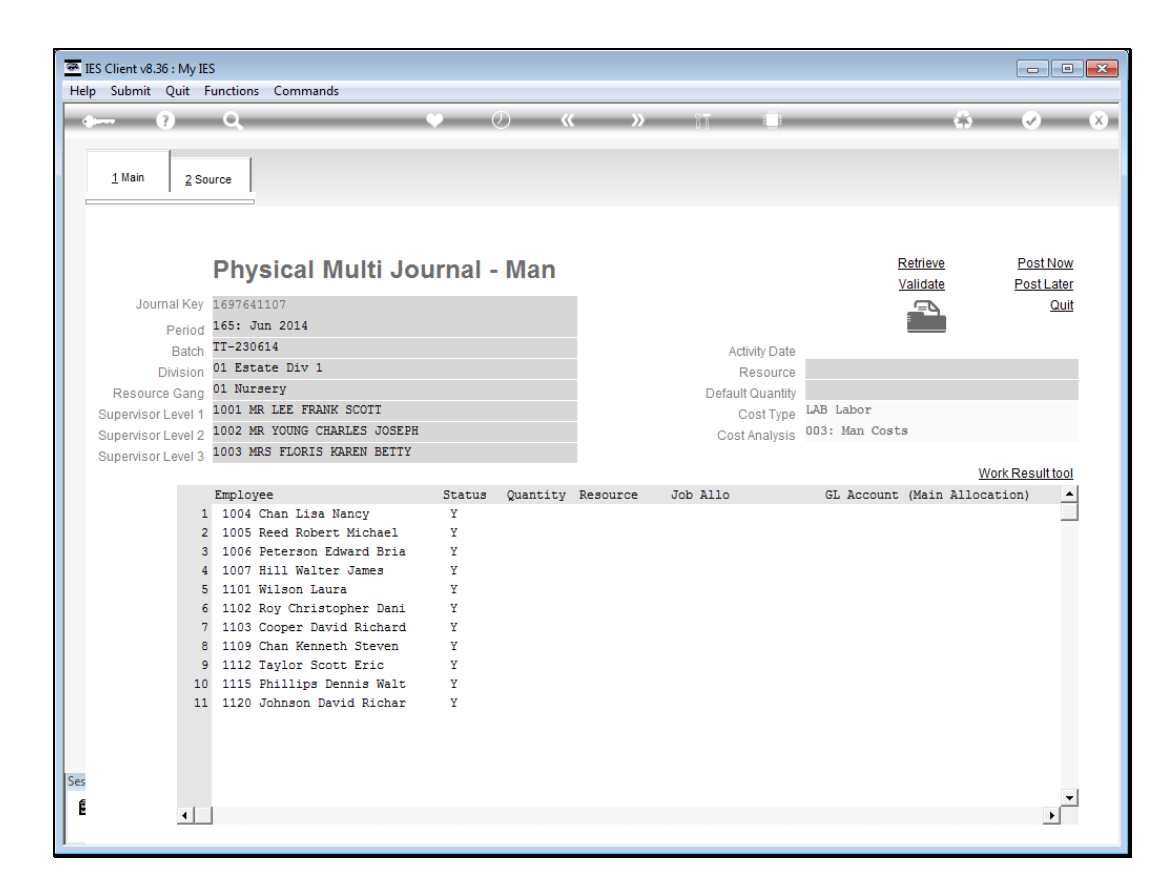

Slide notes: Once the Man Gang is selected, the Journal is populated with all Employees currently in this Man Gang. Nevertheless, if necessary, we may delete Employees from this list for the current Journal, or add some others.

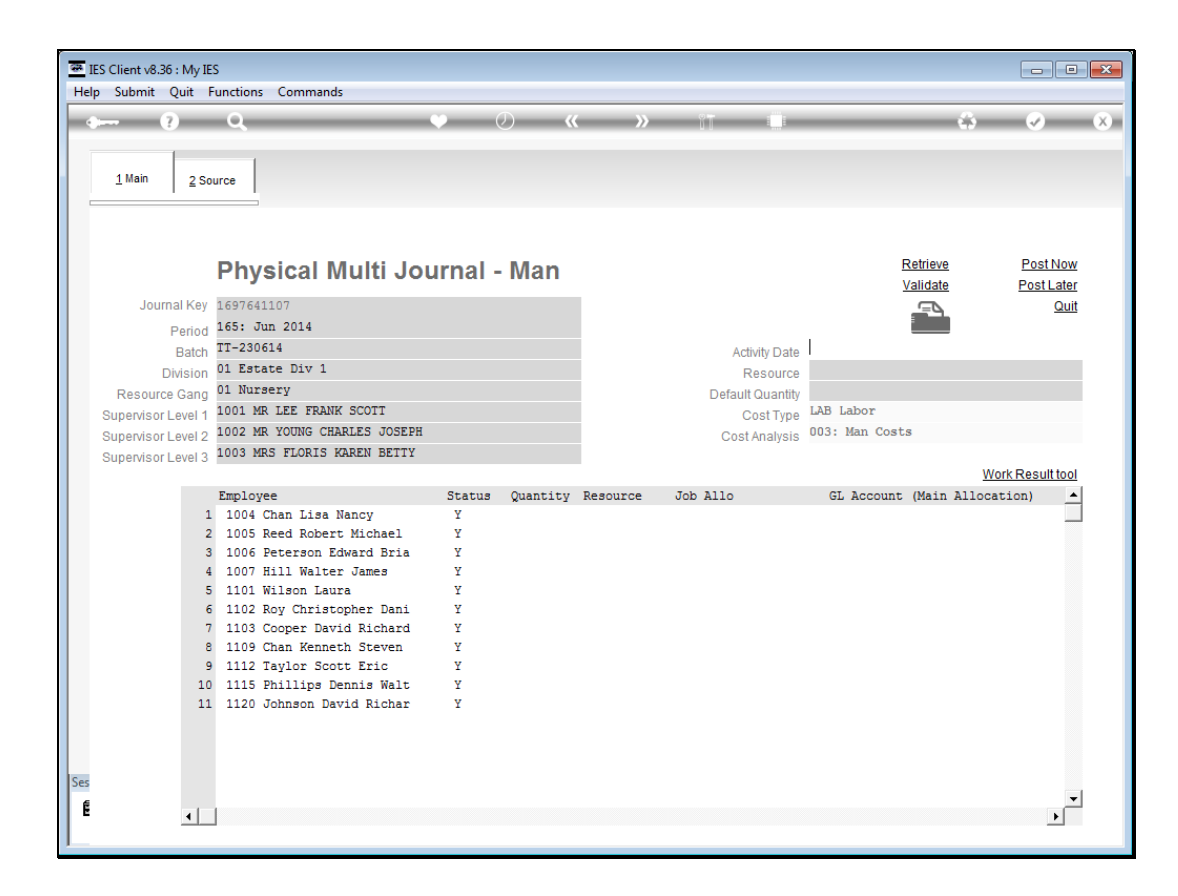

Slide notes: We select the Date for the Journal, i.e. a day in the correct Month.

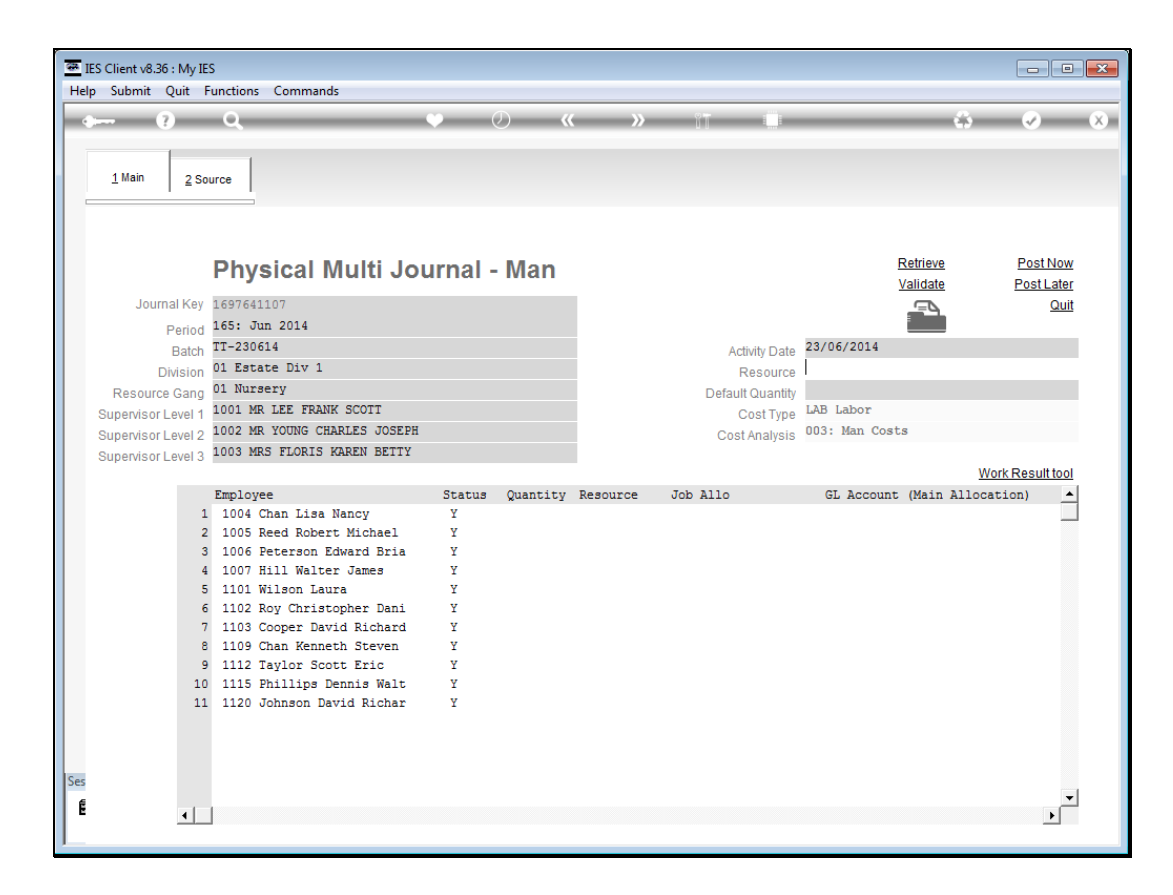

Slide notes: The Resource can be our standard Resource for Man Journals. In this case we are using a Man Day.

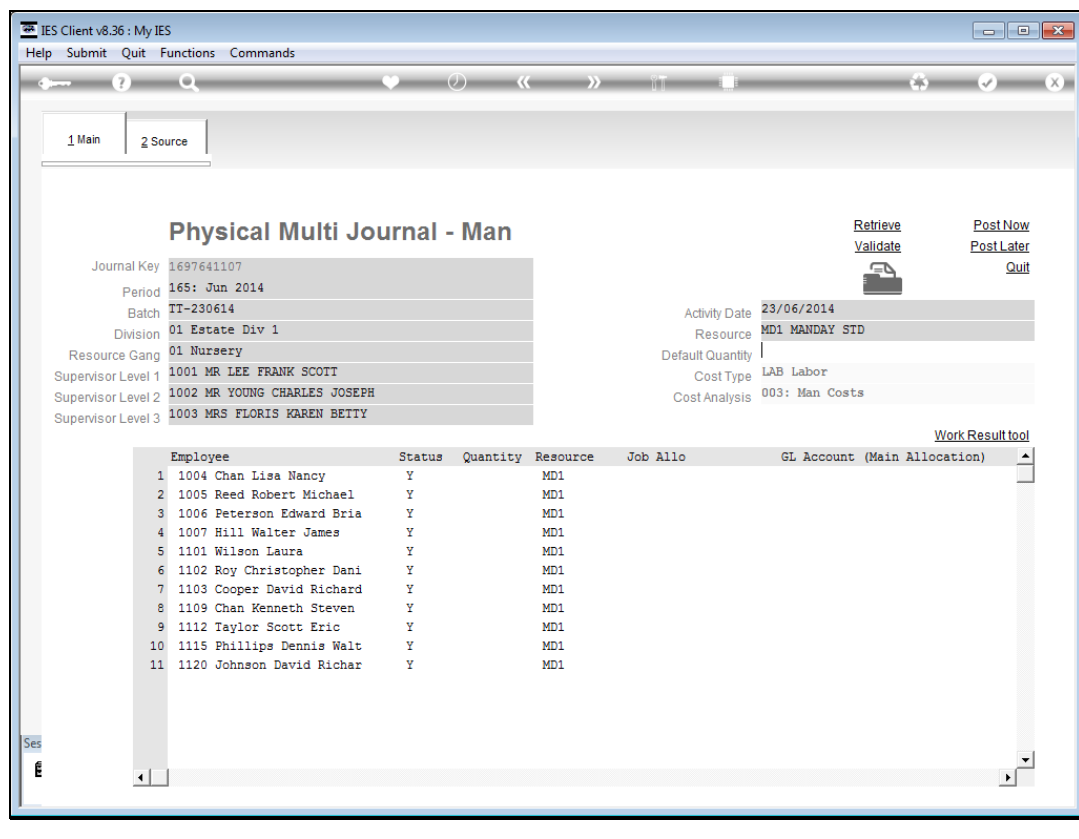

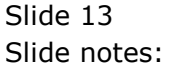

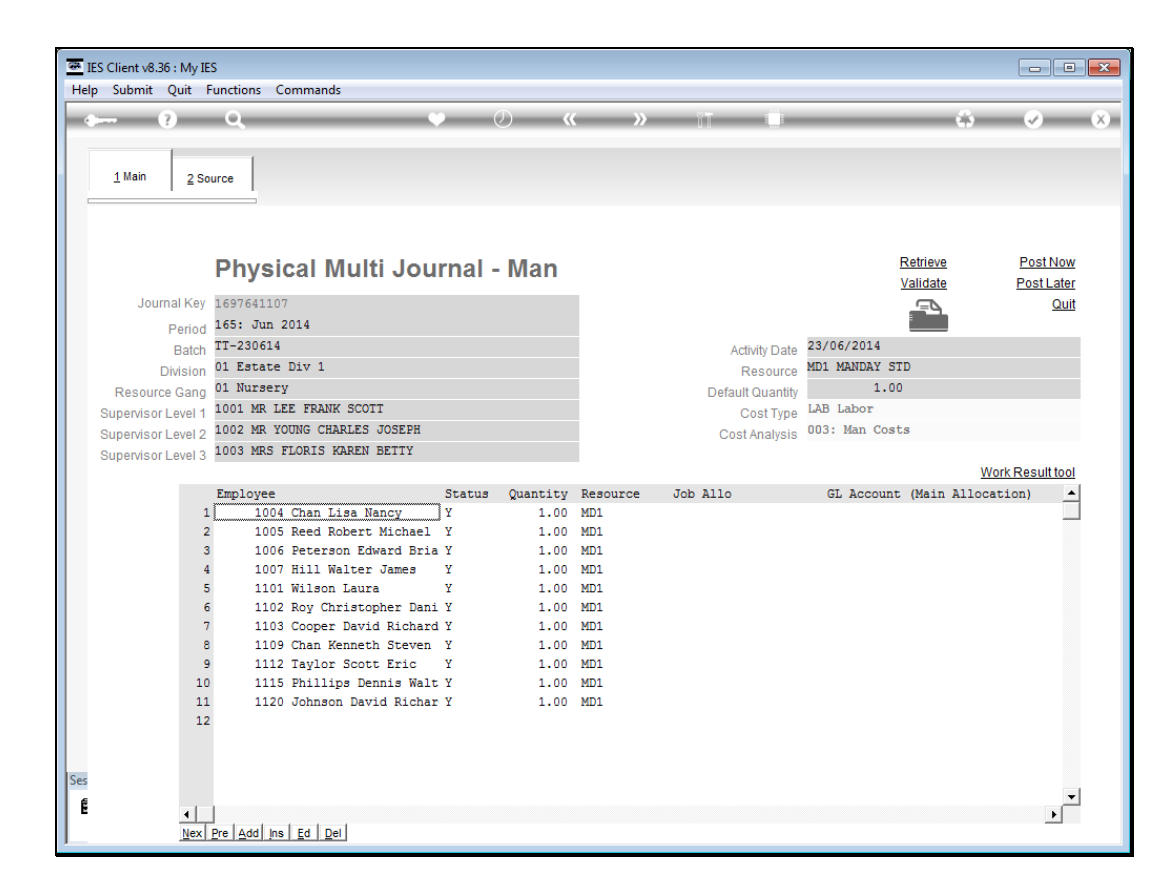

Slide notes: The Cost Type and Cost Analysis are derived from the set up and are not captured.

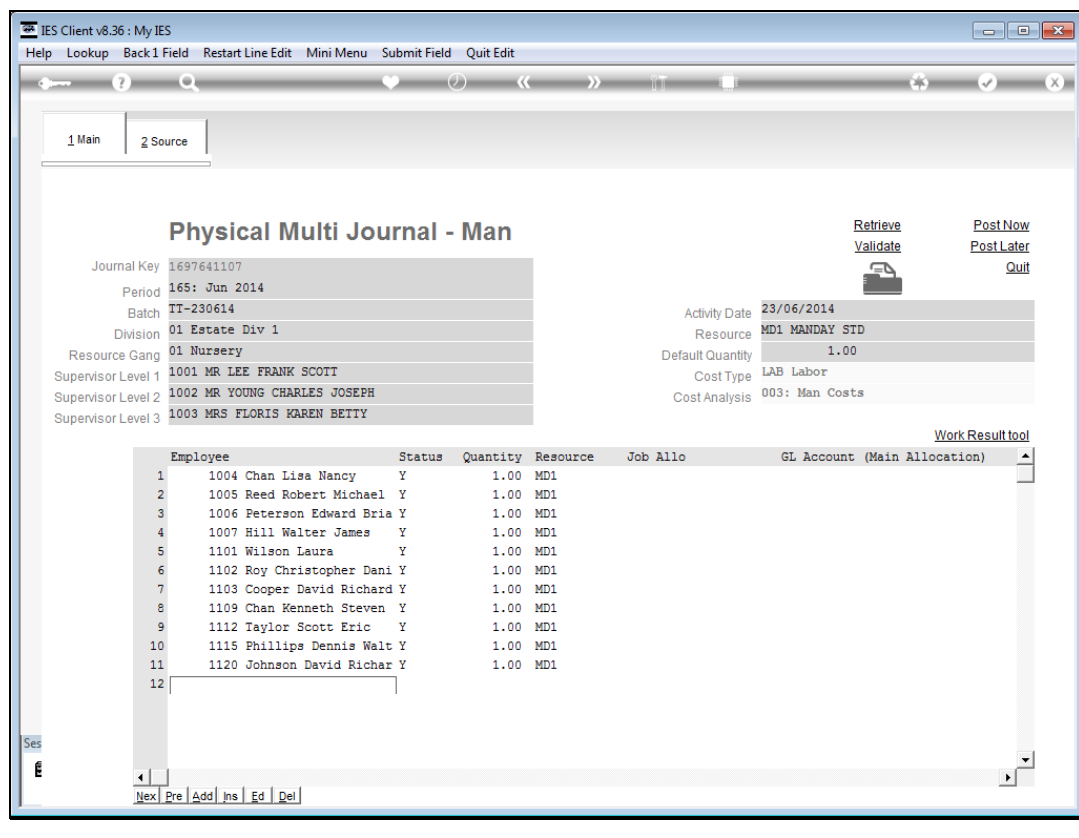

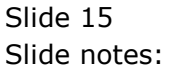

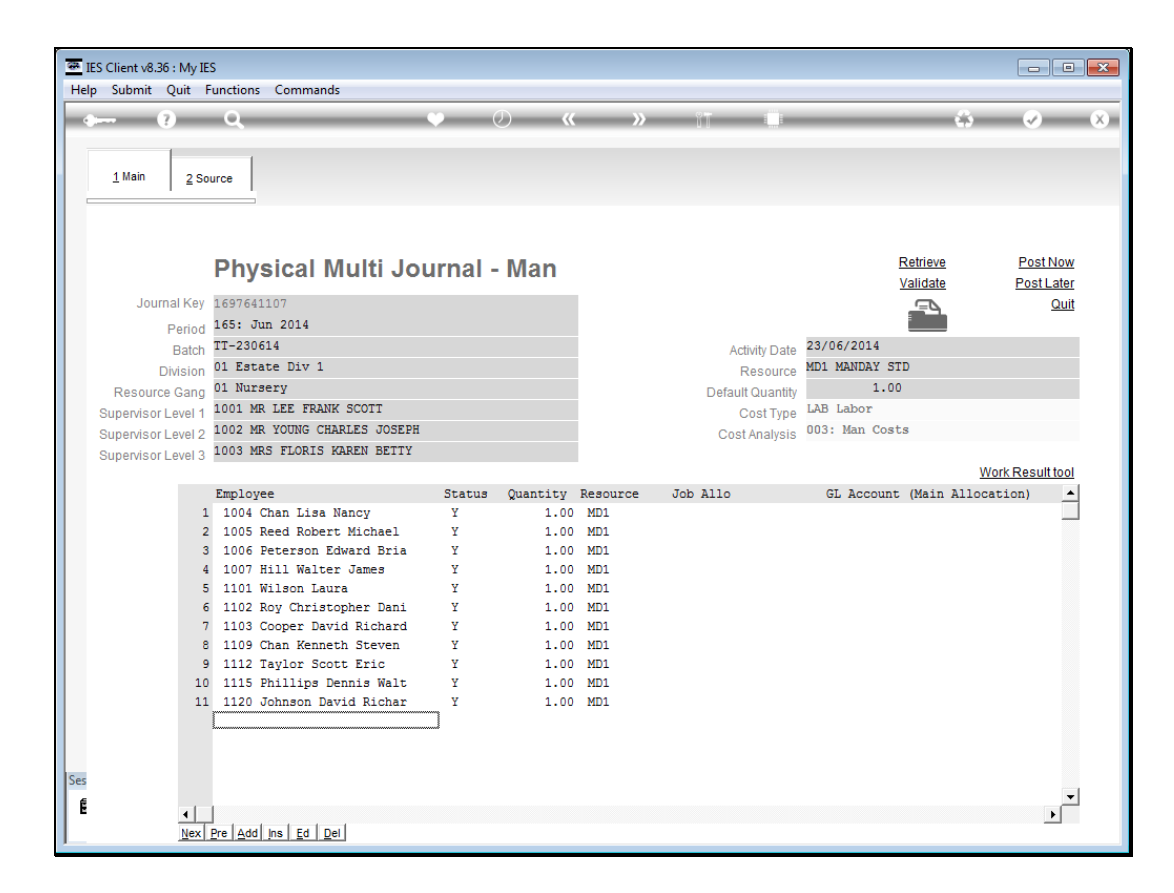

Slide notes: We can now start to edit the Employee lines, but we may also use 'Post Later' and return for further work on the Journal at another time.

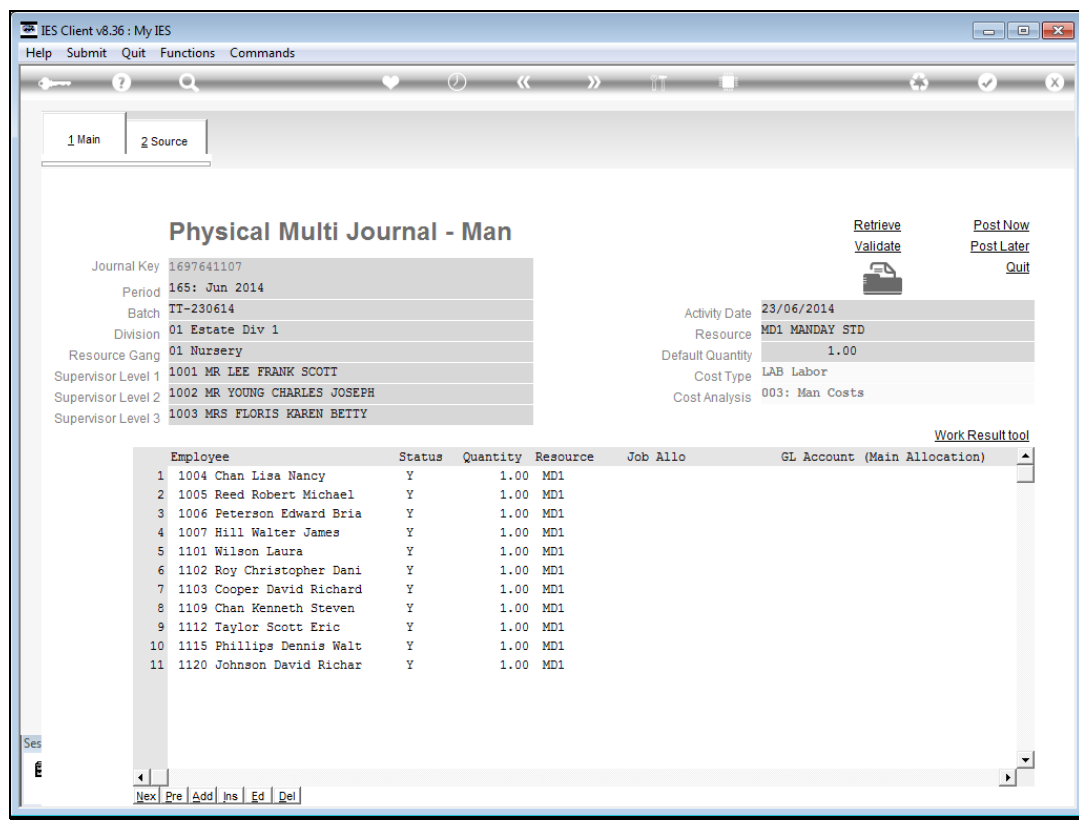

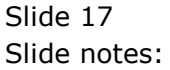

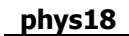

| 1 Main       2 Source         Physical Multi Journal - Man       Retireve Poil         Journal Key       1695 Jun 2014         Batch       Resource         Division       Resource         Supervisor Level 1       Cost Type         Supervisor Level 2       Cost Type         Supervisor Level 3       Work Result         The province of the provisor Level 3       Status Quantity Resource Job Allo         Cost Type       Cal Account (Main Allocation)                                                                                                    |                    | Q             | • 0 •            | < >>>    | 11 👘             | 4                           |               |
|----------------------------------------------------------------------------------------------------|--------------------|---------------|------------------|----------|------------------|-----------------------------|---------------|
| Physical Multi Journal - Man       Retire:       Poid         Journal Key       1697641214       Image: Cost of the second second sec                                                                                              | <u>1 Main</u> 2 S  | ource         |                  |          |                  |                             |               |
| Physical Multi Journal - Man       Retire w Post Waldat         Juma key       107061214         Bata       Addvity Date         Bata       Addvity Date         Supervisor Level 2       Bata         Supervisor Level 2       Bata         Supervisor Level 2       B                                                                                                    | 1                  |               |                  |          |                  |                             |               |
| Physical Multi Journal - Man<br>Journal Key<br>Segrefat214<br>Period<br>Editor<br>Batch<br>Division<br>Supervisor Level 2<br>Supervisor Level 2<br>Supervisor Level 3<br>Defaul Quantity Resource Job Allo GL Account (Main Allocation)<br>Mork Result                                                                                                    |                    |               |                  |          |                  |                             |               |
| Journal Key 1697641214 Period 1651: Jun 2014 Batch Division Resource Garg Supervisor Level 2 Supervisor Level 2 Supervisor Level 2 Supervisor Level 3 Supervisor Level 3 Supervisor Level 4 Supervisor Level 4 Supervisor Leve |                    | Physical Mult | ti Journal - Man |          |                  | <u>Retrieve</u><br>Validate | Post La       |
| Period       165: Jun 2014         Batch       Activity Date         Resource       Resource         Resource Carg       Defaul Quantity         Supervisor Level 1       Cost 7ype         Supervisor Level 2       Cost Analysis         Supervisor Level 3       Work Result         Supervisor Level 4       Cost 7ype         Cost Analysis       O3: Man Costs         Work Result       Work Result         1       Image: Cost Analysis         1       Image: Cost Analysis<                                                                                                    | Journal Key        | 1697641214    |                  |          |                  |                             | C             |
| Batch       Addivity Date       Resource         Resource Gang       Default Quantity       LAB       Labor         Supervisor Level 2       Cost Yanalysis       003: Man Costs       Work Result         Supervisor Level 3       Employee       Status       Quantity       Resource       Job Allo       GL Account       (Main Allocation)         1       1       Image: Status       Quantity       Resource       Job Allo       GL Account       Main Allocation)                                                                                                    | Period             | 165: Jun 2014 |                  |          |                  |                             |               |
| Division       Resource       Resource       Default Quantity       LAB Labor         Supervisor Level 2       Cost Analysis       03: Man Costs         Supervisor Level 2       Work Resource       03: Man Costs         Supervisor Level 3       Temployee       Status       Quantity       Resource       Job Allo       GL Account (Main Allocation)                                                                                                    | Batch              | 1             |                  |          | Activity Date    |                             |               |
| Resource Gang       Default Quantity       LAB Labor         Supervisor Level 3       Cost Analysis       0.03: Man Costs         Supervisor Level 3       Employee       Status       Quantity       Resource       Job Allo       GL Account (Main Allocation)                                                                                                    | Division           | 1             |                  |          | Resource         |                             |               |
| Supervisor Level 1 Supervisor Level 2 Supervisor Level 2 Tool Analysis UMOR Result UMOR Result UMOR Re | Resource Gang      |               |                  |          | Default Quantity |                             |               |
| Supervisor Level 2 Supervisor Level 2 Temployee Status Quantity Resource Job Allo GL Account (Main Allocation)                                                                                                    | Supervisor Level 1 | l             |                  |          | Cost Type        | LAB Labor                   |               |
| Supervisor Level 3           Employee         Status         Quantity         Resource         Job Allo         GL Account (Main Allocation)           1                                                                                                    | Supervisor Level 2 | 2             |                  |          | Cost Analysis    | 003: Man Costs              |               |
| Employee Status Quantity Resource Job Allo GL Account (Main Allocation)                                                                                                    | Supervisor Level 3 | 3             |                  |          |                  |                             | Work Deputt   |
| 1                                                                                                    |                    | Frankes       | Status Quantitu  | Decourse | Teb 311e         | CI lecoupt (Main 1)         | WORK Result t |
|                                                                                                    |                    | 1             | Status Quantity  | Resource | JOD AILO         | GL ACCOUNT (Main AI.        | location)     |
|                                                                                                    |                    |               |                  |          |                  |                             |               |
|                                                                                                    |                    |               |                  |          |                  |                             |               |
|                                                                                                    |                    |               |                  |          |                  |                             |               |
|                                                                                                    |                    |               |                  |          |                  |                             |               |
|                                                                                                    |                    |               |                  |          |                  |                             |               |
|                                                                                                    |                    |               |                  |          |                  |                             |               |
|                                                                                                    |                    |               |                  |          |                  |                             |               |
|                                                                                                    |                    |               |                  |          |                  |                             |               |
|                                                                                                    |                    |               |                  |          |                  |                             |               |
|                                                                                                    |                    |               |                  |          |                  |                             |               |
|                                                                                                    |                    |               |                  |          |                  |                             |               |
|                                                                                                    |                    |               |                  |          |                  |                             |               |
|                                                                                                    |                    |               |                  |          |                  |                             |               |
| 4                                                                                                    |                    |               |                  |          |                  |                             |               |

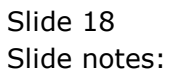

| E I | ES Client v8.36 : My II<br>n Submit Quit | ES<br>Functions Com | mands       |          |          |          |                               |                             |                    | • ×              |
|-----|------------------------------------------|---------------------|-------------|----------|----------|----------|-------------------------------|-----------------------------|--------------------|------------------|
|     |                                          | Q                   |             | •        | D «      | . »      | 81 4                          |                             | <b>⇔</b>           | ×                |
| -   | 1 Main 2 S/                              |                     |             |          |          |          |                               |                             |                    |                  |
|     | 1                                        |                     |             |          |          |          |                               |                             |                    |                  |
|     |                                          |                     |             |          |          |          |                               |                             |                    |                  |
|     |                                          | Physica             | al Multi Jo | ournal - | · Man    |          |                               | <u>Retrieve</u><br>Validate | Post No<br>Post La | <u>ow</u><br>ter |
|     | Journal Key                              | 1697641450          |             |          |          |          |                               |                             | Q                  | uit              |
|     | Period<br>Batch                          | 165                 |             |          |          |          | Activity Date                 |                             | 1                  |                  |
|     | Division                                 |                     |             |          |          |          | Resource                      |                             |                    |                  |
|     | Resource Gang<br>Supervisor Level 1      |                     |             |          |          |          | Default Quantity<br>Cost Type | LAB Labor                   |                    |                  |
|     | Supervisor Level 2                       |                     |             |          |          |          | Cost Analysis                 | 003: Man Costs              |                    |                  |
|     | Supervisor Level 3                       |                     |             |          |          |          |                               |                             | Work Result to     | <u>ool</u>       |
|     |                                          | Employee            |             | Status   | Quantity | Resource | Job Allo                      | GL Account (Main            | Allocation)        | -                |
|     |                                          |                     |             |          |          |          |                               |                             |                    |                  |
|     |                                          |                     |             |          |          |          |                               |                             |                    |                  |
|     |                                          |                     |             |          |          |          |                               |                             |                    |                  |
|     |                                          |                     |             |          |          |          |                               |                             |                    |                  |
|     |                                          |                     |             |          |          |          |                               |                             |                    |                  |
|     |                                          |                     |             |          |          |          |                               |                             |                    |                  |
|     |                                          |                     |             |          |          |          |                               |                             |                    |                  |
|     |                                          |                     |             |          |          |          |                               |                             |                    |                  |
| Ses |                                          |                     |             |          |          |          |                               |                             |                    | _                |
| É   | •                                        |                     |             |          |          |          |                               |                             | Þ                  | -                |
|     |                                          |                     |             |          |          |          |                               |                             |                    |                  |

Slide notes: When we wish to perform further work on a 'post later' Journal we can retrieve it from the waiting list.

|                   | Physical Multi Journal - Man       Retrieve       P         Journal Key       165       Validate       P         Bath       Division       Desource       Default Quantity       Default Quantity         esource Gan       Default Quantity       Labor       Cost Type       Labor         ESELECT: JOURNALS AVAILABLE FOR RETRIEVAL       Date       DIVISION       GANG         15/06/2014       1125       Infolab       165: Jun 2014       25/05/2014       01       Numery         23/06/2014       1125       Infolab       165: Jun 2014       25/05/2014       01       Numery         Select ALL       Show Full Line       Cancel       OK       Integery |                    |               |                |                 |                     |                      |                     |
|-------------------|----------------------------------------------------------------------------------------------------|--------------------|---------------|----------------|-----------------|---------------------|----------------------|---------------------|
| <u>1</u> Main   2 | Source                                                                                                    |                    |               |                |                 |                     |                      |                     |
|                   |                                                                                                    |                    |               |                |                 |                     |                      |                     |
|                   | Ph                                                                                                    | ysical M           | ulti Journal  | - Man          |                 |                     | Retrieve<br>Validate | Post No<br>Post Lai |
| Journal K         | ey 1697                                                                                                    | 341450             |               |                |                 |                     |                      | Q                   |
| Peri              | od 165                                                                                                    |                    |               |                |                 |                     |                      |                     |
| Ba                | ch                                                                                                    |                    |               |                | A               | ctivity Date        |                      |                     |
| Divisi            | on                                                                                                    |                    |               |                | D. f.           | Resource            |                      |                     |
| Resource Ga       |                                                                                                    |                    |               |                | Detai           | Cost Type LAB Labor |                      |                     |
|                   |                                                                                                    | AVATI ARI E FOR RE | TRIEVAL       |                |                 | 0000000             |                      |                     |
| DATE              | TIME                                                                                                    | SAVED BY           | PERIOD        | ACT DATE       | DIVISION        | GANG                |                      |                     |
| 1 15/06/20        | 4 14:29                                                                                                    | Infolab            | 164: May 2014 | 26/05/2014     | 01 Estate Div 1 | 01 Nursery          |                      |                     |
| 3 18/06/20        | 4 08:48                                                                                                    | Infolab            | 164: May 2014 | 01/07/2014     | 01 Estate Div 1 | 01 Nursery          |                      |                     |
|                   |                                                                                                    |                    |               |                |                 |                     |                      |                     |
|                   |                                                                                                    |                    | Select ALL    | Show Full Line | Cancel OK       |                     |                      |                     |
|                   |                                                                                                    |                    |               |                |                 |                     |                      |                     |
|                   |                                                                                                    |                    |               |                |                 |                     |                      |                     |
|                   |                                                                                                    |                    |               |                |                 |                     |                      |                     |
|                   |                                                                                                    |                    |               |                |                 |                     |                      |                     |
|                   |                                                                                                    |                    |               |                |                 |                     |                      |                     |
|                   |                                                                                                    |                    |               |                |                 |                     |                      |                     |
|                   |                                                                                                    |                    |               |                |                 |                     |                      |                     |

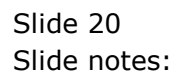

| -ln In | ent v8.36 : My<br>Ifolab — Conny | IES<br>ections | Logon Logoff     | Companion Wizard | How do I DataM                              | arts Business Modules | Action Focus Option S | elect    |            |
|--------|----------------------------------|----------------|------------------|------------------|---------------------------------------------|-----------------------|-----------------------|----------|------------|
|        | ?                                | Q              | Logon Logon      | · ·              | <ul> <li>Ø</li> <li>Ø</li> <li>Ø</li> </ul> | >> 11                 |                       |          | <i></i>    |
|        | -                                |                |                  |                  |                                             |                       |                       |          |            |
| 1      | Main 2                           | Source         | 1                |                  |                                             |                       |                       |          |            |
|        | 1 -                              |                |                  |                  |                                             |                       |                       |          |            |
|        |                                  |                |                  |                  |                                             |                       |                       |          |            |
|        |                                  |                |                  |                  |                                             |                       |                       | Petrieve | PostNow    |
|        |                                  | Ph             | ysical M         | ulti Journa      | - Man                                       |                       |                       | Validate | Post Later |
|        | Journal Ke                       | y 1697         | 541450           |                  |                                             |                       |                       |          | Quit       |
|        | Perio                            | d 165          |                  |                  |                                             |                       |                       |          |            |
|        | Batc                             | h              |                  |                  |                                             |                       | Activity Date         |          |            |
|        | Divisio                          | n              |                  |                  |                                             |                       | Resource              |          |            |
| F      | Resource Gan                     | g              |                  |                  |                                             | Def                   | ault Quantity         |          |            |
| Sup    | ervisor Level                    | 1              |                  |                  |                                             |                       | Cost Type LAB Labor   |          |            |
| SING   | E SELECT: JOU                    | JRNALS         | AVAILABLE FOR RE | TRIEVAL          |                                             |                       |                       |          |            |
|        | DATE                             | TIME           | SAVED BY         | PERIOD           | ACT DATE                                    | DIVISION              | GANG                  |          |            |
| 1      | 15/06/2014                       | 14:29          | Infolab          | 164: May 2014    | 26/05/2014                                  | 01 Estate Div 1       | 01 Nursery            |          |            |
| 3      | 18/06/2014                       | 08:48          | Infolab          | 164: May 2014    | 01/07/2014                                  | 01 Estate Div 1       | 01 Nursery            |          |            |
|        |                                  |                |                  |                  |                                             |                       |                       |          |            |
|        |                                  |                |                  | Select ALL       | Show Full Line                              | Cancel OK             |                       |          |            |
|        |                                  |                |                  |                  |                                             |                       |                       |          |            |
|        |                                  |                |                  |                  |                                             |                       |                       |          |            |
|        |                                  |                |                  |                  |                                             |                       |                       |          |            |
|        |                                  |                |                  |                  |                                             |                       |                       |          |            |
|        |                                  |                |                  |                  |                                             |                       |                       |          |            |
|        |                                  |                |                  |                  |                                             |                       |                       |          |            |
|        |                                  |                |                  |                  |                                             |                       |                       |          |            |
|        |                                  |                |                  |                  |                                             |                       |                       |          |            |
|        |                                  |                |                  |                  |                                             |                       |                       |          |            |
|        |                                  |                |                  |                  |                                             |                       |                       |          |            |
|        |                                  |                |                  |                  |                                             |                       |                       |          |            |

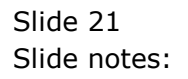

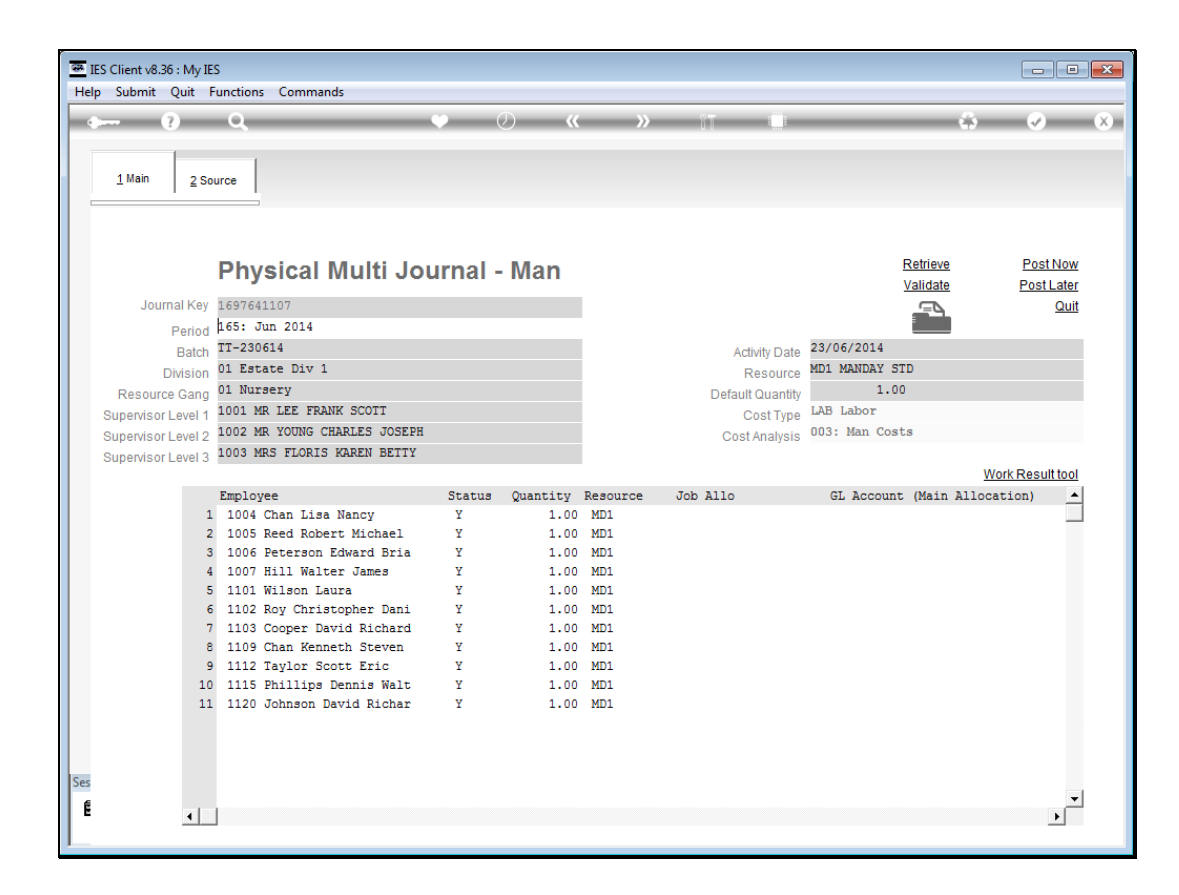

Slide notes: We will now proceed to edit some Employee lines.

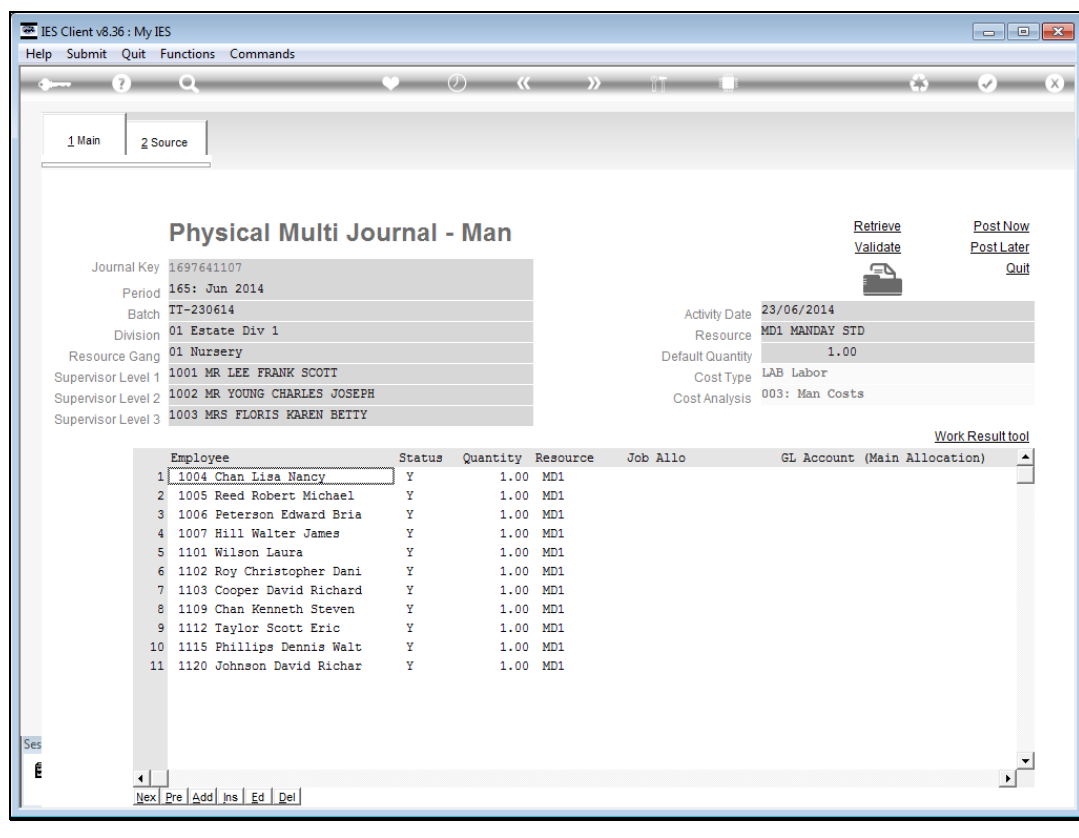

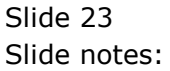

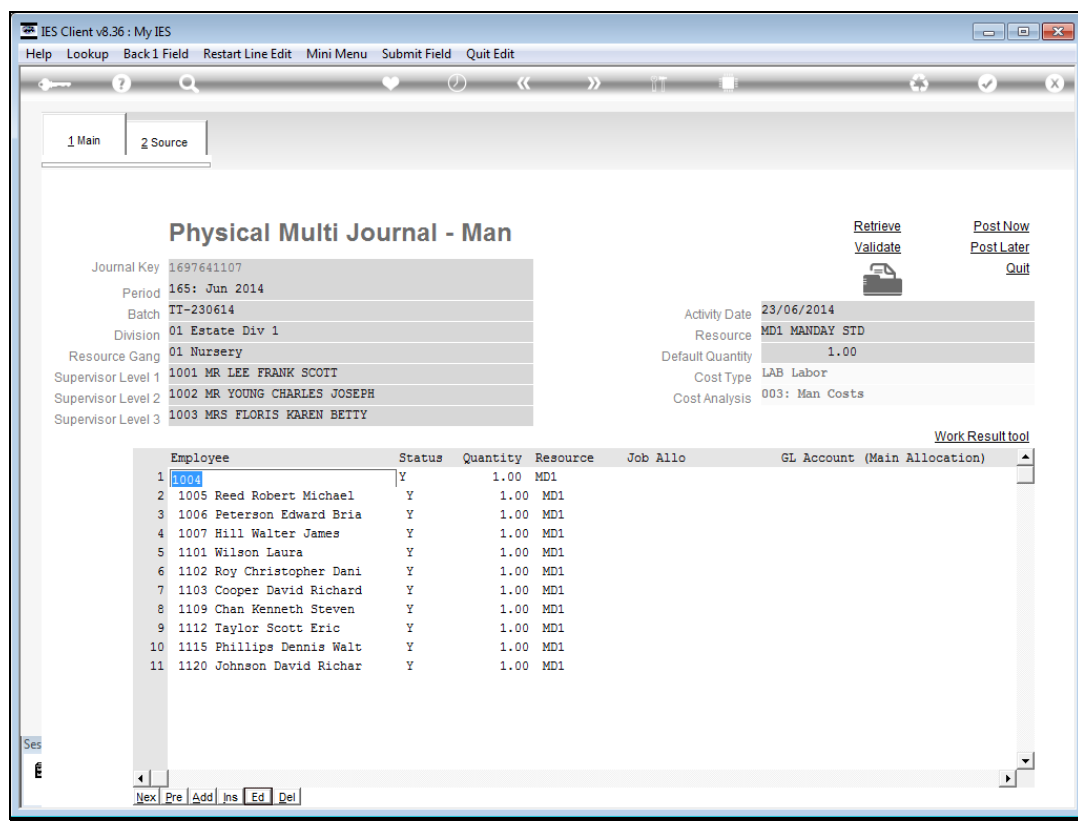

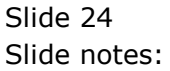

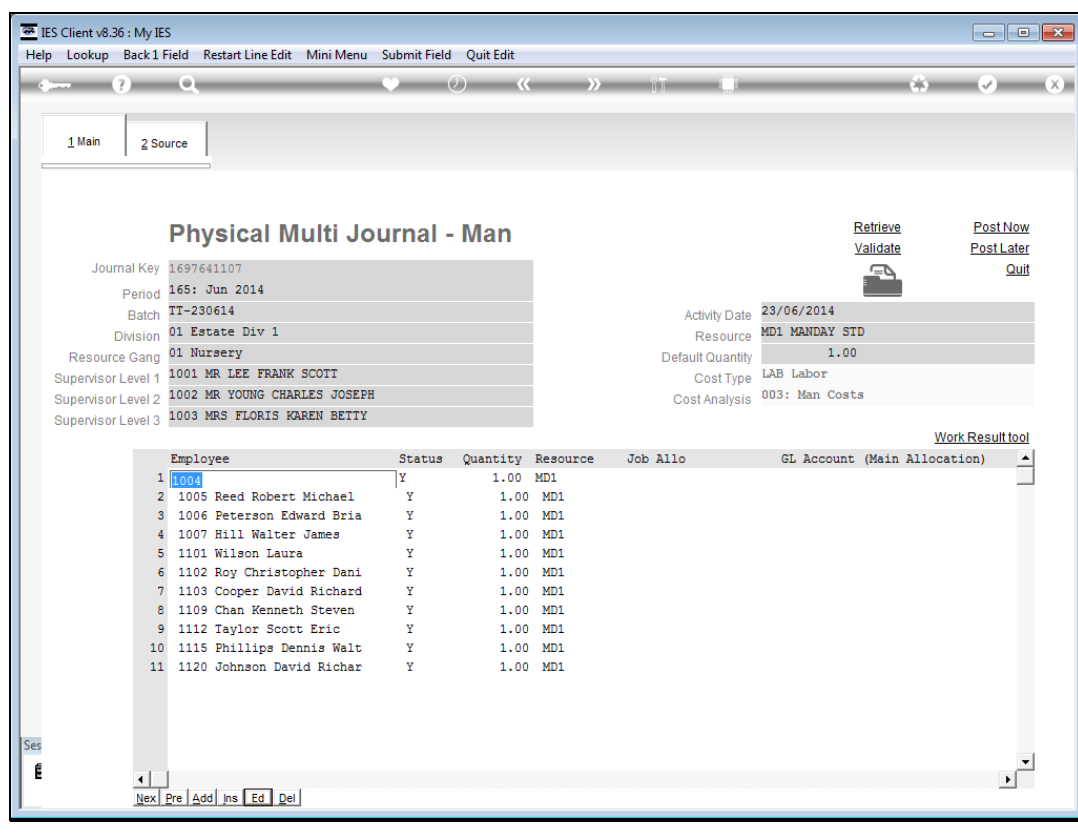

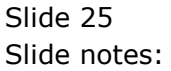

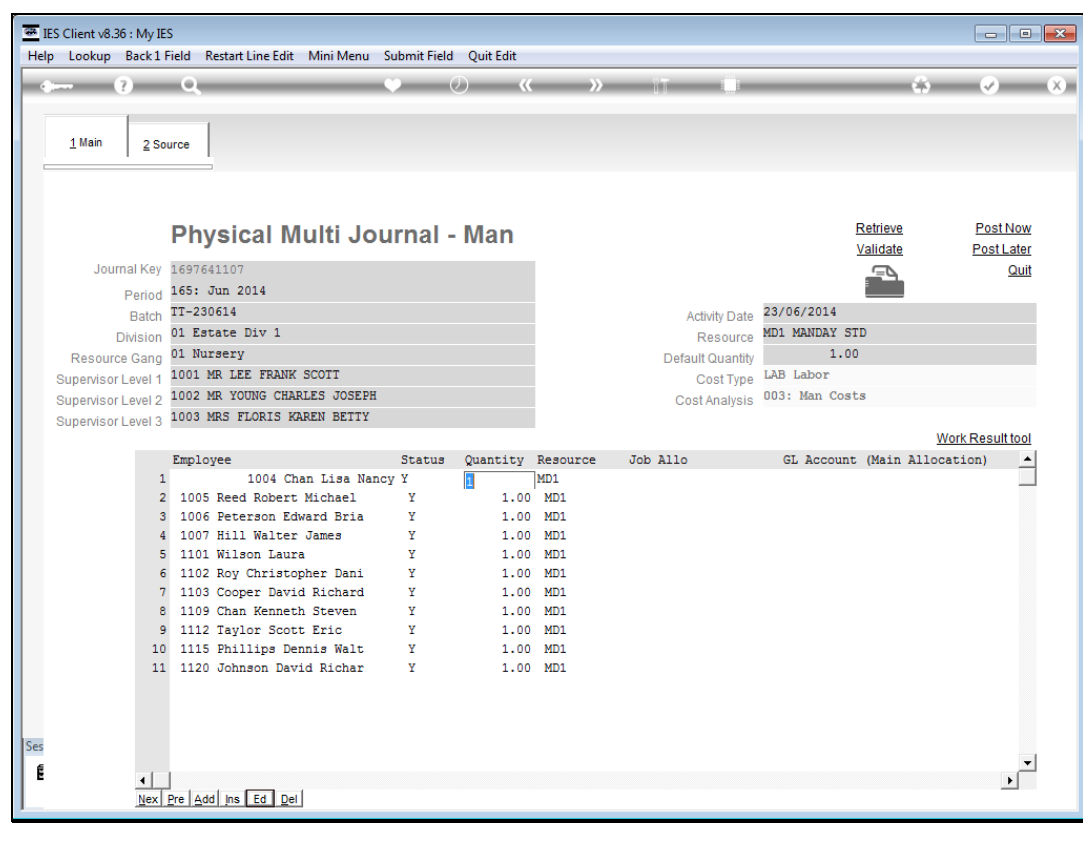

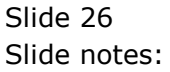

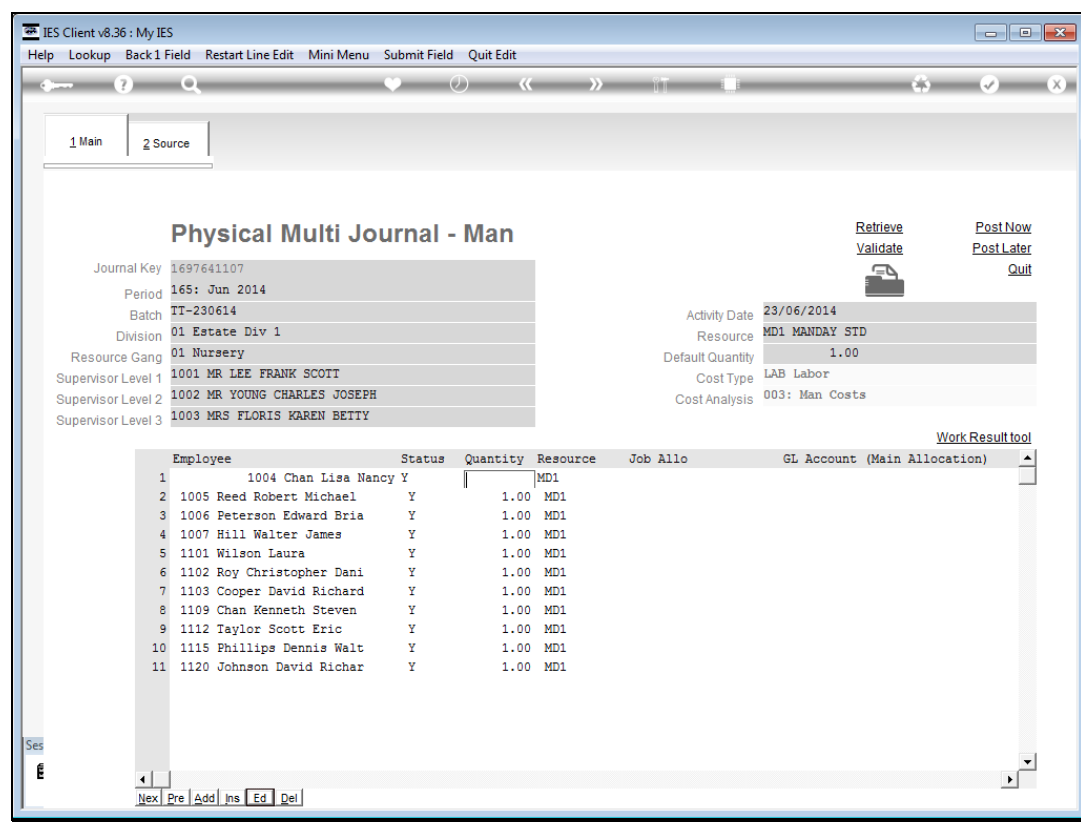

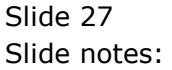

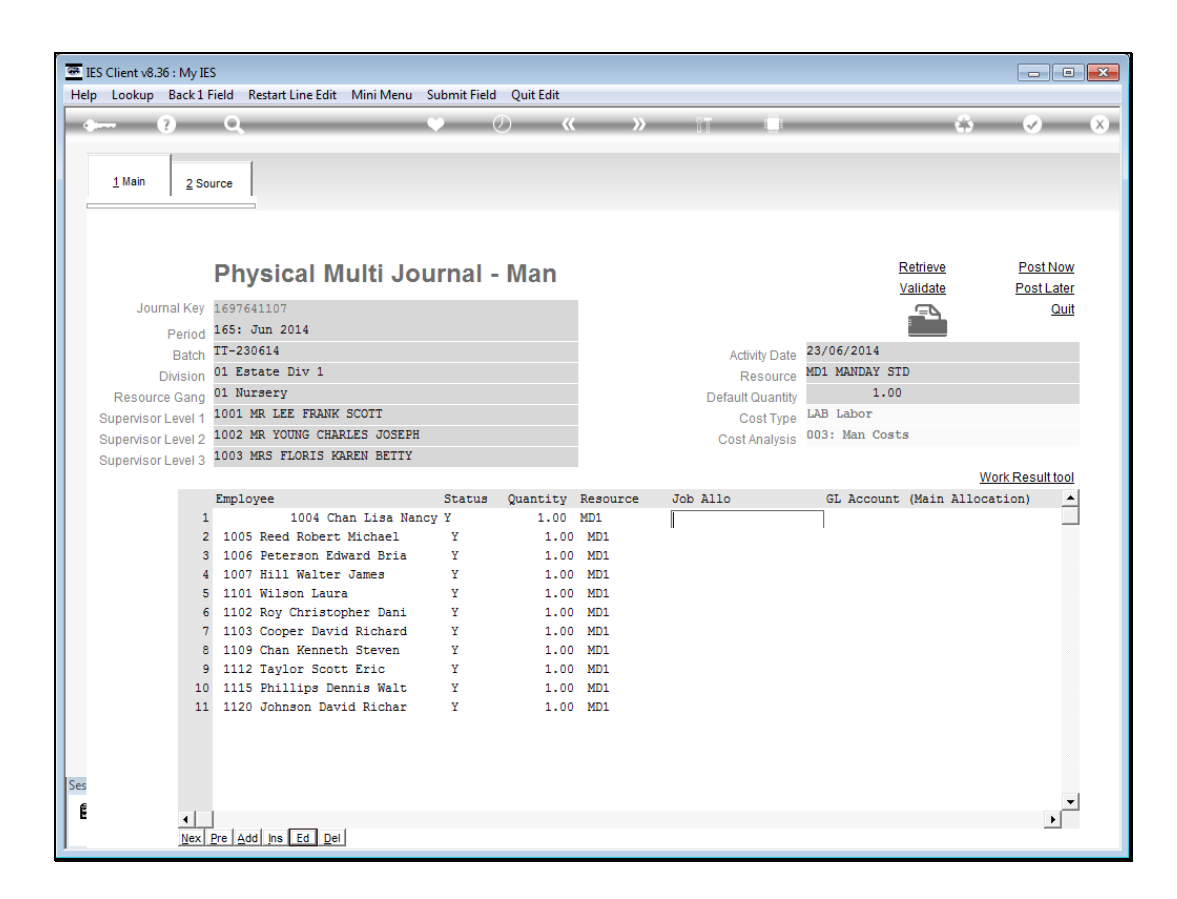

Slide notes: The main Allocation for the Employee man day may be to Jobs and GL or to GL only, and all the usual lookup methods are available for easy retrieval of the correct Accounts. The allocation will be for the work performed for the day, i.e. probably Block and Activity based.

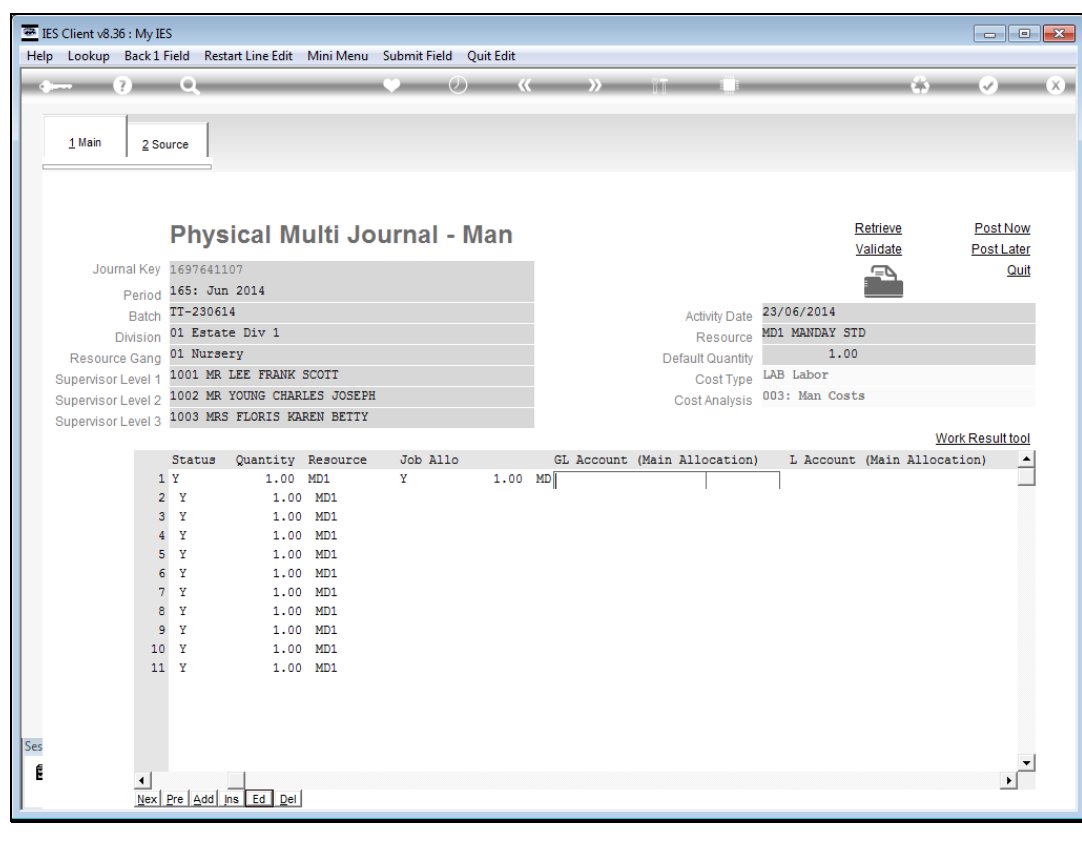

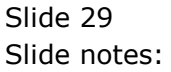

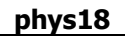

| _           |                |          |          |                |           |                        |            |                   |                  |         |               |             |
|-------------|----------------|----------|----------|----------------|-----------|------------------------|------------|-------------------|------------------|---------|---------------|-------------|
| <u>a</u> 16 | S Client v8.36 | : My IE  | S        |                |           |                        |            |                   |                  |         |               |             |
| Help        | o Lookup I     | Back 1 F | ield Res | tart Line Edit | Mini Menu | Submit Field Quit Edit |            |                   |                  |         |               |             |
| -           | ?              |          | Q        | _              | _         | ♥ ② 《                  | »          | i7 🛄              |                  |         | ✓             | ×           |
|             |                | 1        |          |                |           |                        |            |                   |                  |         |               |             |
|             | 1 Main         | 2.50     |          |                |           |                        |            |                   |                  |         |               |             |
|             | <u>-</u>       | 2 30     |          |                |           |                        |            |                   |                  |         |               |             |
|             |                |          |          |                |           |                        |            |                   |                  |         |               |             |
|             |                |          |          |                |           |                        |            |                   |                  |         |               |             |
|             |                |          | Phys     | sical M        | ulti Jo   | ournal - Man           |            |                   | R                | etrieve | Post N        | OW          |
|             |                |          |          | nour m         |           | varnar man             |            |                   | Va               | alidate | Post La       | <u>ater</u> |
|             | Journ          | al Key   | 1697641  | L07            |           |                        |            |                   | ,                |         | <u>c</u>      | <u>Juit</u> |
|             | F              | Period   | 165: Ju  | n 2014         |           |                        |            |                   |                  |         |               | _           |
|             |                | Batch    | TT-2306  | 14             |           |                        |            | Activity Date     | 23/06/2014       |         |               |             |
|             | Di             | vision   | 01 Esta  | te Div 1       |           |                        |            | Resource          | MD1 MANDAY STD   |         |               |             |
|             | Resource       | Gang     | 1001 MP  | IFF FDAME      | SCOTT     |                        |            | Default Quantity  | LAB Labor        |         |               |             |
|             | Supervisor L   | evel 1   | 1001 MR  | YOUNG CHAR     | LES JOSEP | н                      |            | Cost Type         | 003: Man Costs   |         |               |             |
|             | Supervisor L   | evel 2   | 1003 MR  | 5 FLORIS KA    | REN BETTY |                        |            | Cost Analysis     | 0001 11011 00000 |         |               |             |
|             | Supervisor L   | ever 5   |          |                |           |                        |            |                   |                  |         | Work Result t | 001         |
|             |                |          | Status   | Quantity       | Resource  | Job Allo               | GL Account | (Main Allocation) | 1                | WR Type | WR Total      |             |
|             |                | 1        | Y        | 1.00           | MD1       | J00001                 |            |                   |                  |         |               |             |
|             |                | 2        | Y        | 1.00           | MD1       |                        |            |                   |                  |         | 0.00          |             |
|             |                | 3        | Y        | 1.00           | MD1       |                        |            |                   |                  |         | 0.00          |             |
|             |                | 5        | Y        | 1.00           | MD1       |                        |            |                   |                  |         | 0.00          |             |
|             |                | 6        | Y        | 1.00           | MD1       |                        |            |                   |                  |         | 0.00          |             |
|             |                | 7        | Y        | 1.00           | MD1       |                        |            |                   |                  |         | 0.00          |             |
|             |                | 8        | Y        | 1.00           | MD1       |                        |            |                   |                  |         | 0.00          |             |
|             |                | 9        | Y        | 1.00           | MD1       |                        |            |                   |                  |         | 0.00          |             |
|             |                | 11       | Y        | 1.00           | MD1       |                        |            |                   |                  |         | 0.00          |             |
|             |                |          | -        | 1.00           |           |                        |            |                   |                  |         |               |             |
|             |                |          |          |                |           |                        |            |                   |                  |         |               |             |
|             |                |          |          |                |           |                        |            |                   |                  |         |               |             |
| Ses         |                |          |          |                |           |                        |            |                   |                  |         |               | -1          |
| É           |                | •        |          |                |           |                        |            |                   |                  |         | •             | Ľ.          |
|             |                | Nex      | Pre Add  | ins Ed Del     |           |                        |            |                   |                  |         |               | -           |

Slide notes: There may optionally be a Work Result that is applicable for the Employee, and the system will know whether the Work Result requires an additional automatic KPI or Resource journal posting.

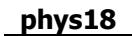

| He       | IES Client v8.36 : My | y IES<br>c1 Fiel | ld Rest                 | art Line Edit            | Mini Menu  | Submit Field Ouit Edit |            |                  |                          |          |                       | • ×          |
|----------|-----------------------|------------------|-------------------------|--------------------------|------------|------------------------|------------|------------------|--------------------------|----------|-----------------------|--------------|
|          |                       | _                | Q                       | _                        | _          | • Ø «                  | »          | 17 Ü             | _                        | ¢.       | <ul> <li>Ø</li> </ul> | ×            |
|          | <u>1 Main 2</u>       | Sourc            | e                       |                          |            |                        |            |                  |                          |          |                       |              |
|          |                       |                  | _                       |                          |            |                        |            |                  |                          |          |                       |              |
|          |                       | F                | hvs                     | ical M                   | ulti Jo    | urnal - Man            |            |                  |                          | Retrieve | Post                  | Now          |
|          |                       |                  |                         |                          |            |                        |            |                  |                          | Validate | PostL                 | <u>_ater</u> |
|          | Journal K             | ey 16            | 5976411                 | 07                       |            |                        |            |                  |                          |          |                       | <u>Quit</u>  |
|          | Peri                  | od 16            | 55: Jun                 | 2014                     |            |                        |            |                  |                          |          |                       | _            |
|          | Bat                   | ch 11            | L-23061                 | 4<br>0 Dirr 1            |            |                        |            | Activity Date    | 23/06/2014<br>MD1_MANDAN | CTD.     |                       |              |
|          | Divisi                | on 01            | L EStat                 | e Div I                  |            |                        |            | Resource         | MDI MANDAI               | 00       |                       |              |
|          | Resource Ga           | ng 01            | 001 MR                  | LEE FRANK                | SCOTT      |                        |            | Default Quantity | LAB Labor                |          |                       |              |
|          | Supervisor Leve       | 10 10            | 002 MR                  | YOUNG CHAR               | LES JOSEPH | I                      |            | Cost Type        | 003: Man C               | osts     |                       |              |
|          | Supervisor Leve       | 12 10            | 003 MRS                 | FLORIS KA                | REN BETTY  |                        |            | Cost Analysis    |                          |          |                       |              |
|          | Supervisor Leve       | 13               |                         |                          |            |                        |            |                  |                          |          | Work Result           | t tool       |
|          |                       | S                | tatus                   | Quantity                 | Resource   | Job Allo               | GL Account | (Main Allocation | )                        | WR Type  | WR Total              |              |
|          |                       | 1 Y              |                         | 1.00                     | MD1        | J00001                 |            | 101-0            | 01-010 MAN 0             | COSTS    | ) p                   | 0            |
|          |                       | 2                | Y                       | 1.00                     | MD1        |                        |            |                  |                          |          | 0.0                   | 0            |
|          |                       | 3                | Y                       | 1.00                     | MD1        |                        |            |                  |                          |          | 0.0                   | 0            |
|          |                       | 5                | I<br>V                  | 1.00                     | MD1        |                        |            |                  |                          |          | 0.0                   | 0            |
|          |                       | 6                | Y                       | 1.00                     | MD1        |                        |            |                  |                          |          | 0.0                   | 0            |
|          |                       | 7                | Y                       | 1.00                     | MD1        |                        |            |                  |                          |          | 0.0                   | 0            |
|          |                       | 8                | Y                       | 1.00                     | MD1        |                        |            |                  |                          |          | 0.0                   | 0            |
|          |                       | 9                | Y                       | 1.00                     | MD1        |                        |            |                  |                          |          | 0.0                   | 0            |
|          |                       | 10               | Y                       | 1.00                     | MD1        |                        |            |                  |                          |          | 0.0                   | 0            |
|          |                       | 11               | Y                       | 1.00                     | MD1        |                        |            |                  |                          |          | 0.0                   | 0            |
|          |                       |                  |                         |                          |            |                        |            |                  |                          |          |                       |              |
|          |                       |                  |                         |                          |            |                        |            |                  |                          |          |                       |              |
| Ses      |                       |                  |                         |                          |            |                        |            |                  |                          |          |                       |              |
| e e      |                       |                  |                         | _                        |            |                        |            |                  |                          |          |                       | <b>_</b>     |
| <b>1</b> | 4                     |                  | المما                   |                          |            |                        |            |                  |                          |          |                       | ►            |
|          | Ne                    | sx   Pre         | : l <del>V</del> ag   i | is <u>cu</u> <u>D</u> ei |            |                        |            |                  |                          |          |                       |              |

Slide notes: We just capture the Work Result and Total.

| <b></b> II | S Client v& 36 + N | A. IE       | 2                                     |            |              |             |               |                 |           |                                  |
|------------|--------------------|-------------|---------------------------------------|------------|--------------|-------------|---------------|-----------------|-----------|----------------------------------|
| Helt       | o Lookup Ba        | rk 1 F      | ;<br>ield Restart Line Edit Mini Menu | Submit Fie | ld Ouit Edit |             |               |                 |           |                                  |
|            |                    | _           | ۹                                     | ۷          | <i>. . .</i> | <b>»</b> ît |               |                 | 0         | <ul> <li>✓</li> <li>×</li> </ul> |
| Ī          |                    |             | 1                                     |            |              |             |               |                 |           |                                  |
|            | <u>1</u> Main      | <u>2</u> So | urce                                  |            |              |             |               |                 |           |                                  |
|            |                    |             |                                       |            |              |             |               |                 |           |                                  |
|            |                    |             | Physical Multi Jo                     | ournal     | - Man        |             |               | Retrie          | <u>ve</u> | Post Now                         |
|            |                    |             |                                       |            |              |             |               | Valida          | te        | Post Later                       |
|            | Journal            | кеу         | 1697641107                            |            |              |             |               |                 | 1         | Quit                             |
|            | Pei                | riod        | 165: Jun 2014                         |            |              |             |               |                 |           |                                  |
|            | Ba                 | atch        | 11-230614                             |            |              | A           | Activity Date | 23/06/2014      |           |                                  |
|            | Divis              | sion        | DI Estate DIV 1                       |            |              |             | Resource      | MD1 MANDAY STD  |           |                                  |
|            | Resource G         | ang         | 1001 MD IFE FDANK SCOTT               |            |              | Defa        | ult Quantity  | LAR Labor       |           |                                  |
|            | Supervisor Lev     | el 1        | 1002 MR LEE FRANK SCOIL               |            |              |             | Cost Type     | LAD Labor       |           |                                  |
|            | Supervisor Lev     | el 2        | 1002 MR TOONS CHARLES COSEP           |            |              | Co          | st Analysis   | 005. Hall Costs |           |                                  |
|            | Supervisor Lev     | el 3        | 1000 IRO IDORID IGREEN DEITT          |            |              |             |               |                 | W         | ork Result tool                  |
|            |                    |             | Allo Premi                            | Tune       | Premi_Pate   | Premi_Perf  | A110 0ve      | artime          | 01/2      | rtime HPS                        |
|            |                    | 1           |                                       | -150       | 0.00         | 0.00        |               |                 |           | 0.0                              |
|            |                    | 2           | 11                                    | 1          | 0.00         | 0.00        |               |                 |           | ο.                               |
|            |                    | 3           |                                       |            | 0.00         | 0.00        |               |                 |           | ο.                               |
|            |                    | 4           |                                       |            | 0.00         | 0.00        |               |                 |           | ο.                               |
|            |                    | 5           |                                       |            | 0.00         | 0.00        |               |                 |           | 0.                               |
|            |                    | 6           |                                       |            | 0.00         | 0.00        |               |                 |           | 0.                               |
|            |                    | 7           |                                       |            | 0.00         | 0.00        |               |                 |           | 0.                               |
|            |                    |             |                                       |            | 0.00         | 0.00        |               |                 |           | 0.                               |
|            |                    | 10          |                                       |            | 0.00         | 0.00        |               |                 |           | 0.                               |
|            |                    | 11          |                                       |            | 0.00         | 0.00        |               |                 |           | 0.                               |
|            |                    |             |                                       |            |              |             |               |                 |           |                                  |
|            |                    |             |                                       |            |              |             |               |                 |           |                                  |
|            |                    |             |                                       |            |              |             |               |                 |           |                                  |
| Ses        |                    |             |                                       |            |              |             |               |                 |           |                                  |
| É          |                    |             |                                       |            |              |             |               |                 |           |                                  |
|            | N N                | lex         | Pre Add Ins Ed Del                    |            |              |             |               |                 |           | •                                |
| L          |                    |             |                                       |            |              |             |               |                 |           |                                  |

Slide notes: Optionally, a Premi may also be captured, in which case we must also select the Type, Rate and Performance total for the Premi.

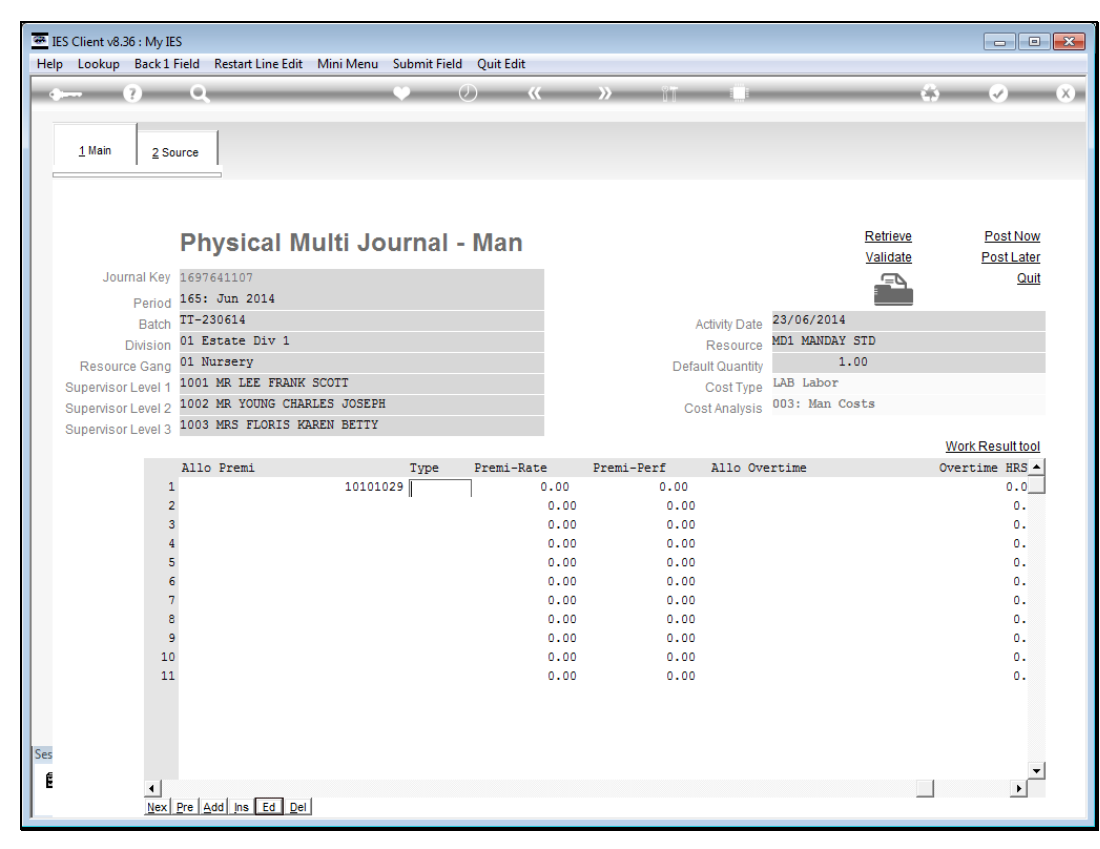

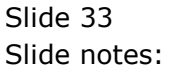

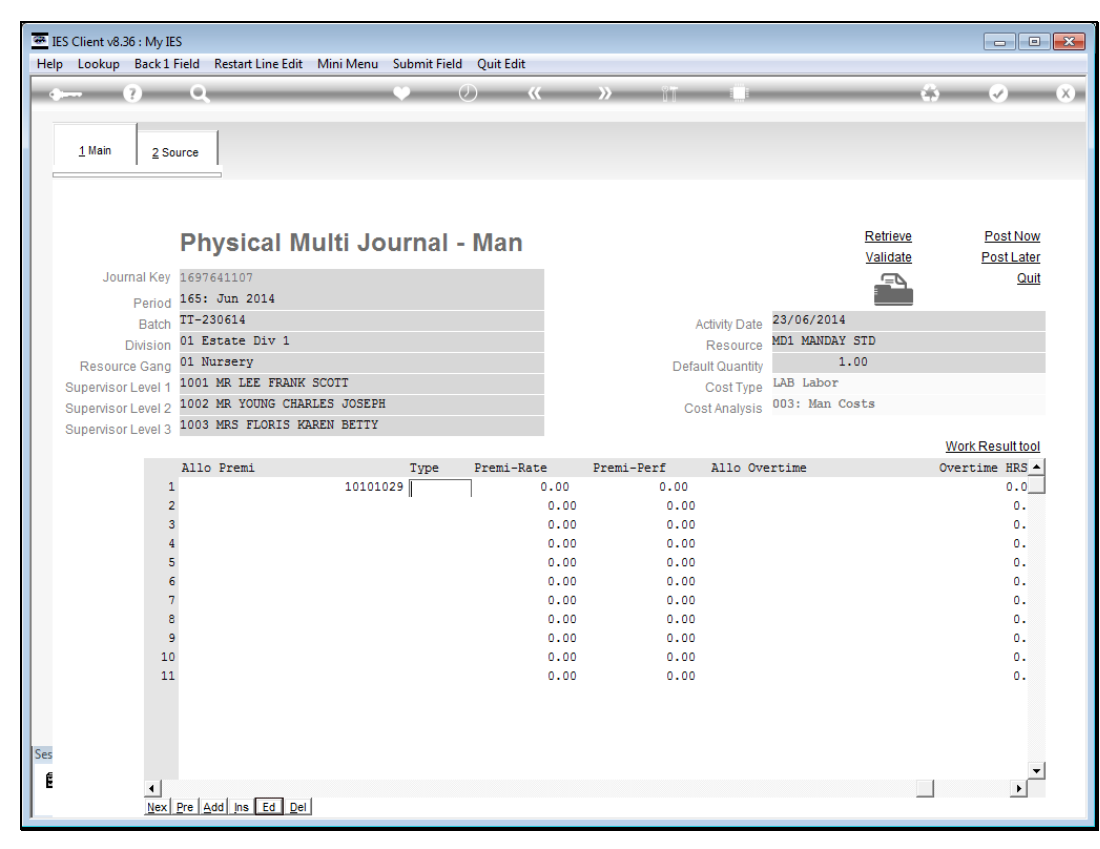

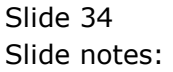

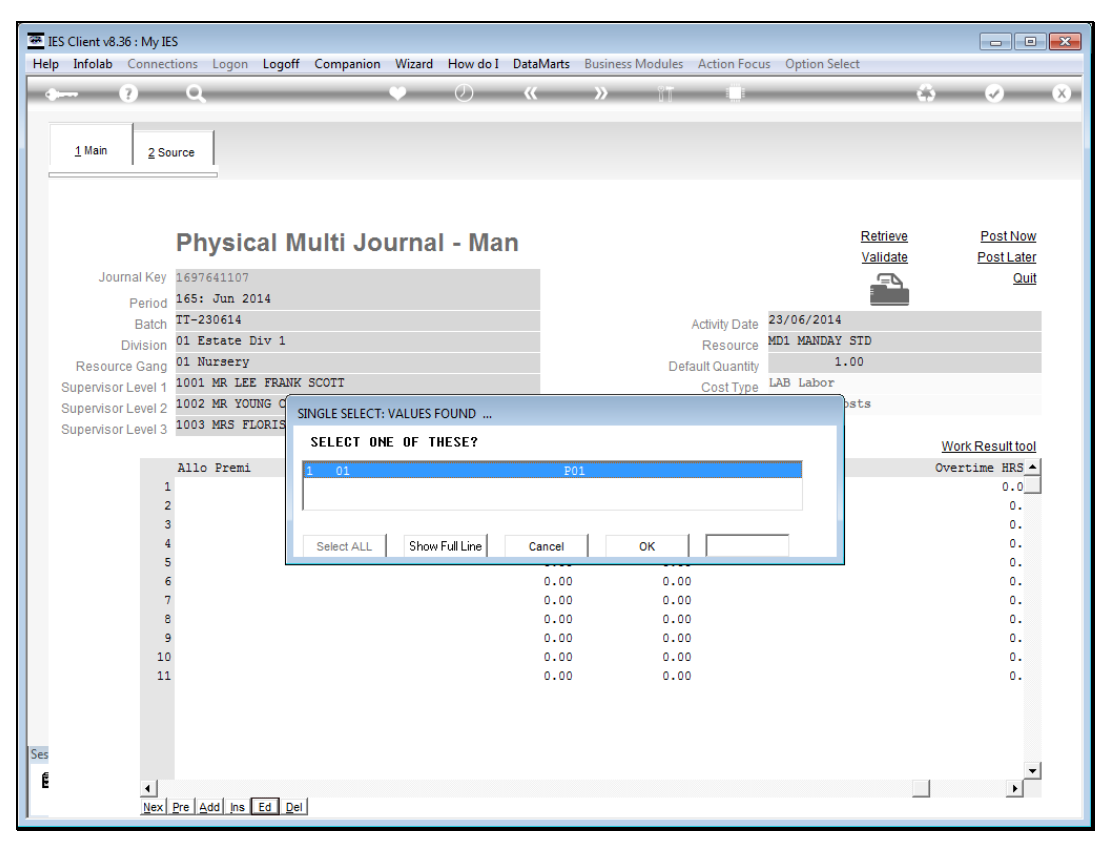

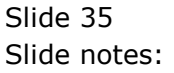

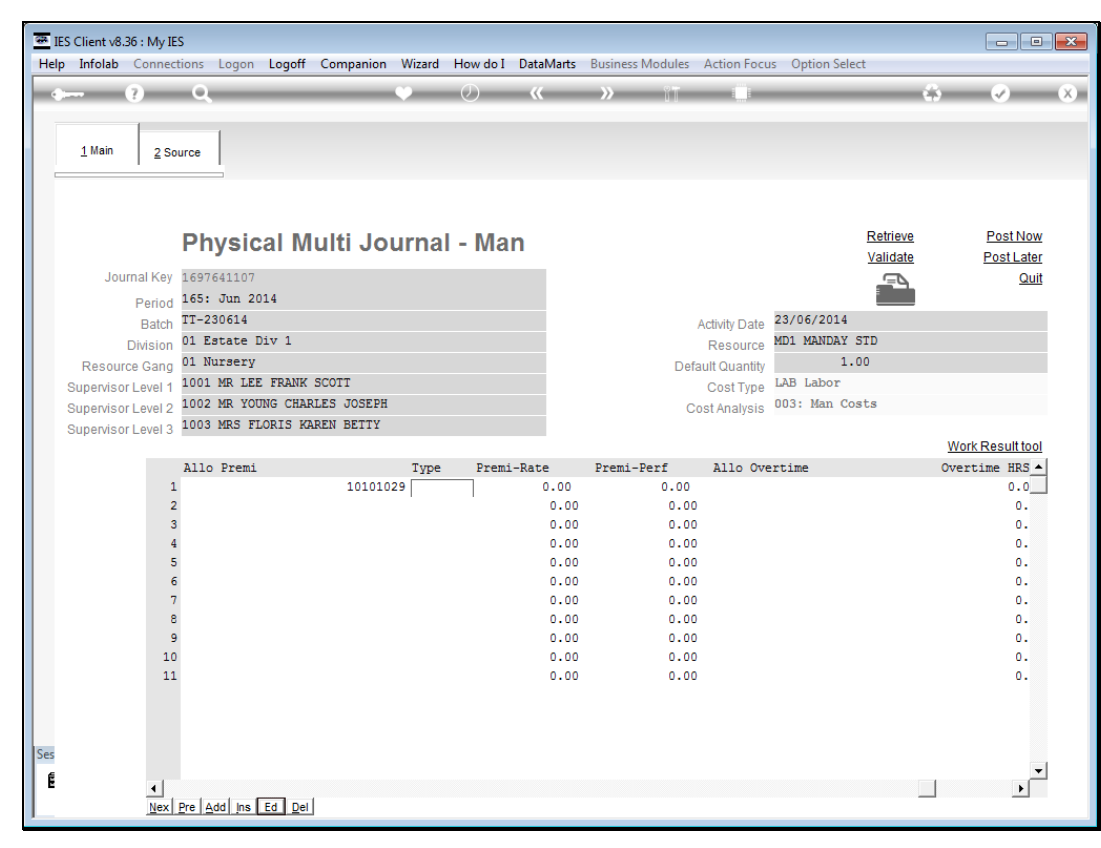

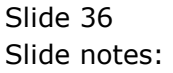

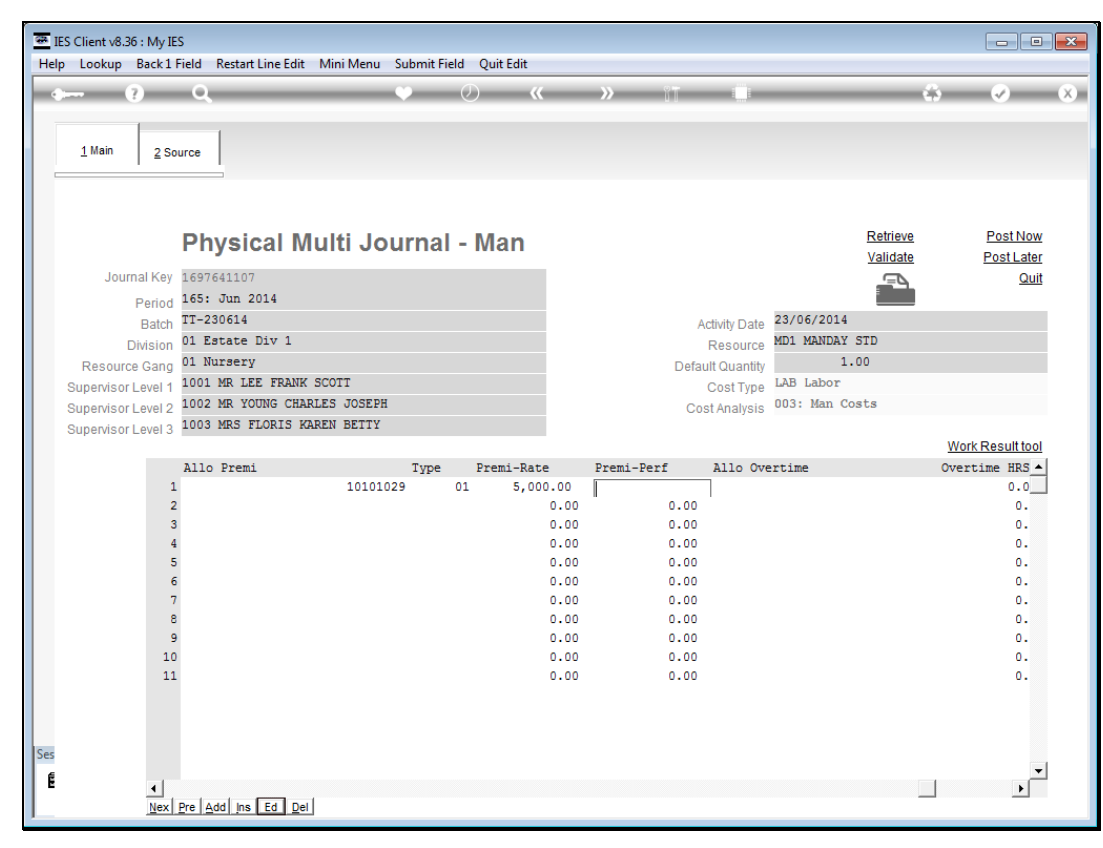

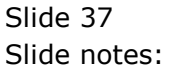

| <u>a</u> 1 | ES Client v8.36 | : My IE  | S                         |              |           |            |         |            |              |                |          |                 | x |
|------------|-----------------|----------|---------------------------|--------------|-----------|------------|---------|------------|--------------|----------------|----------|-----------------|---|
| Help       | p Lookup E      | Back 1   | Field Restart Line Edit   | Mini Menu Su | bmit Fiel | ld Qu      | it Edit |            |              |                |          |                 |   |
| •          |                 | )        | ۹                         | ۷            | _         | $\bigcirc$ | «       | » îT       |              |                | 0        | Ø               | × |
|            | 1 Main          | 2.50     | urce                      |              |           |            |         |            |              |                |          |                 |   |
|            | -               | 200      |                           |              |           |            |         |            |              |                |          |                 |   |
|            |                 |          |                           |              |           |            |         |            |              |                |          |                 |   |
|            |                 |          |                           |              |           |            |         |            |              |                |          |                 |   |
|            |                 |          | Physical M                | lulti Jour   | mal       | - M        | an      |            |              | Ret            | rieve    | Post Now        |   |
|            |                 |          | ,                         |              |           |            |         |            |              | Vali           | idate    | Post Later      |   |
|            | Journa          | al Key   | 1697641107                |              |           |            |         |            |              | ()<br>()       | -        | Quit            |   |
|            | F               | Period   | 165: Jun 2014             |              |           |            |         |            |              |                |          |                 |   |
|            |                 | Batch    | TT-230614                 |              |           |            |         | A          | ctivity Date | 23/06/2014     |          |                 |   |
|            | Di              | vision   | 01 Estate Div 1           |              |           |            |         |            | Resource     | MD1 MANDAY STD |          |                 |   |
|            | Resource        | Gang     | 01 Nursery                |              |           |            |         | Defa       | ult Quantity | 1.00           |          |                 |   |
|            | Supervisor L    | evel 1   | 1001 MR LEE FRANK         | SCOTT        |           |            |         |            | Cost Type    | LAB Labor      |          |                 |   |
|            | Supervisor L    | evel 2   | 1002 MR YOUNG CHA         | RLES JOSEPH  |           |            |         | Co         | st Analysis  | 003: Man Costs |          |                 |   |
|            | Supervisor L    | evel 3   | 1003 MRS FLORIS K         | AREN BETTY   |           |            |         |            |              |                |          |                 |   |
|            |                 |          |                           |              |           |            |         |            |              |                | <u>v</u> | Ork Result tool |   |
|            |                 | 1        | Allo Premi                | 10101029     | Туре      | 01<br>Pre  | mi-Rate | Premi-Peri | AIIO OV      | ertime         | 00       | ertime HRS      |   |
|            |                 | 2        |                           | 10101029     |           | 01         | 0.00    | 0.00       | 1            |                | I        | 0.0             |   |
|            |                 | 3        |                           |              |           |            | 0.00    | 0.00       |              |                |          | 0.              |   |
|            |                 | 4        |                           |              |           |            | 0.00    | 0.00       |              |                |          | ο.              |   |
|            |                 | 5        |                           |              |           |            | 0.00    | 0.00       |              |                |          | 0.              |   |
|            |                 | 6        |                           |              |           |            | 0.00    | 0.00       |              |                |          | 0.              |   |
|            |                 | 7        |                           |              |           |            | 0.00    | 0.00       |              |                |          | 0.              |   |
|            |                 | 8        |                           |              |           |            | 0.00    | 0.00       |              |                |          | 0.              |   |
|            |                 | 10       |                           |              |           |            | 0.00    | 0.00       |              |                |          | 0.              |   |
|            |                 | 11       |                           |              |           |            | 0.00    | 0.00       |              |                |          | 0.              |   |
|            |                 |          |                           |              |           |            |         |            |              |                |          |                 |   |
|            |                 |          |                           |              |           |            |         |            |              |                |          |                 |   |
|            |                 |          |                           |              |           |            |         |            |              |                |          |                 |   |
| Ses        |                 |          |                           |              |           |            |         |            |              |                |          |                 |   |
| F          |                 |          |                           |              |           |            |         |            |              |                |          | -               |   |
| 1          |                 | 1<br>Nev |                           | 1            |           |            |         |            |              |                |          | Þ               |   |
| I          |                 | Mex      | The French ins French Del | 1            |           |            |         |            |              |                |          |                 |   |

Slide notes: If there is Overtime applicable for the Employee line, then we will capture the Allocation Account for Overtime, as well as the number of Hours overtime.

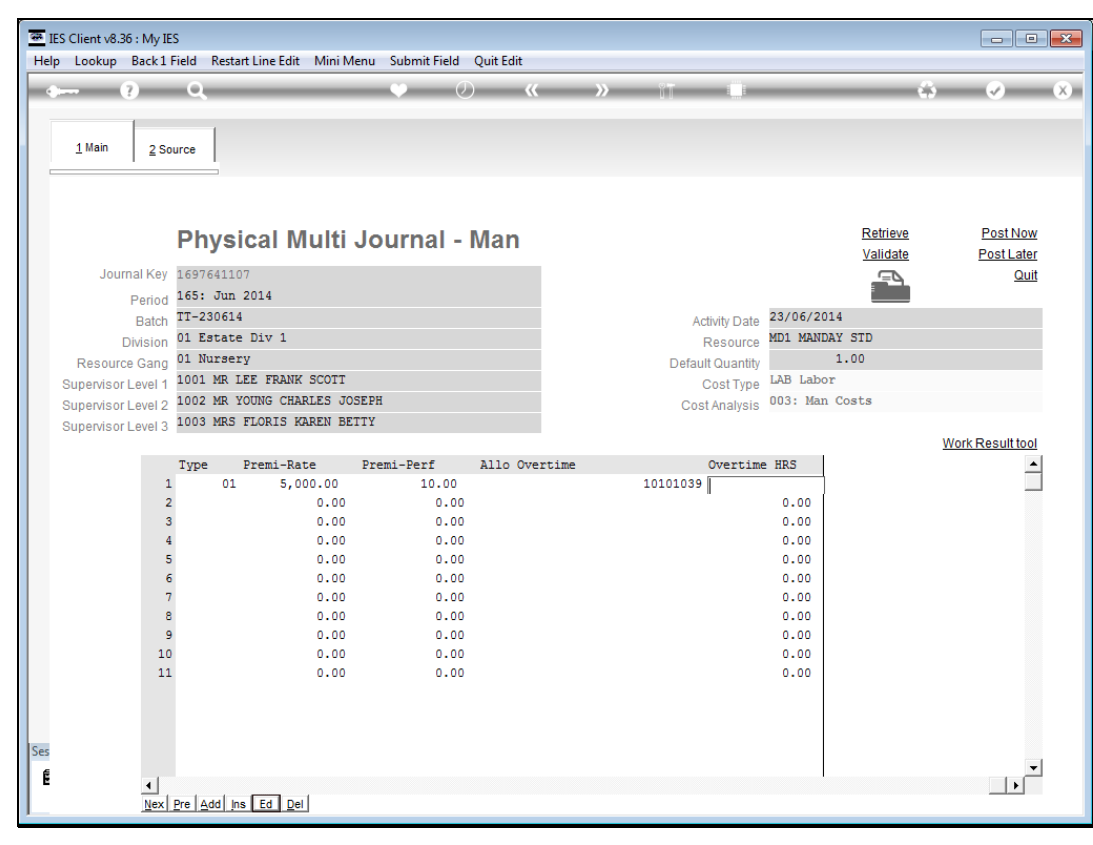

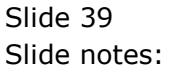

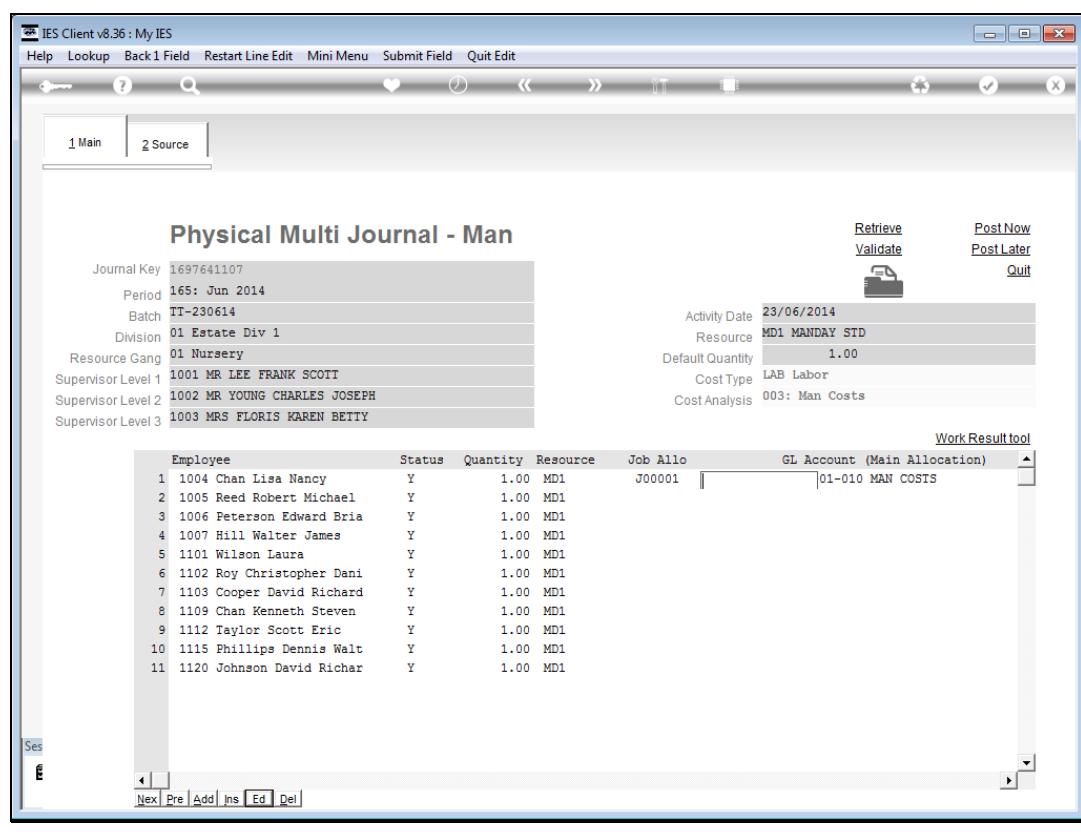

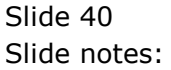

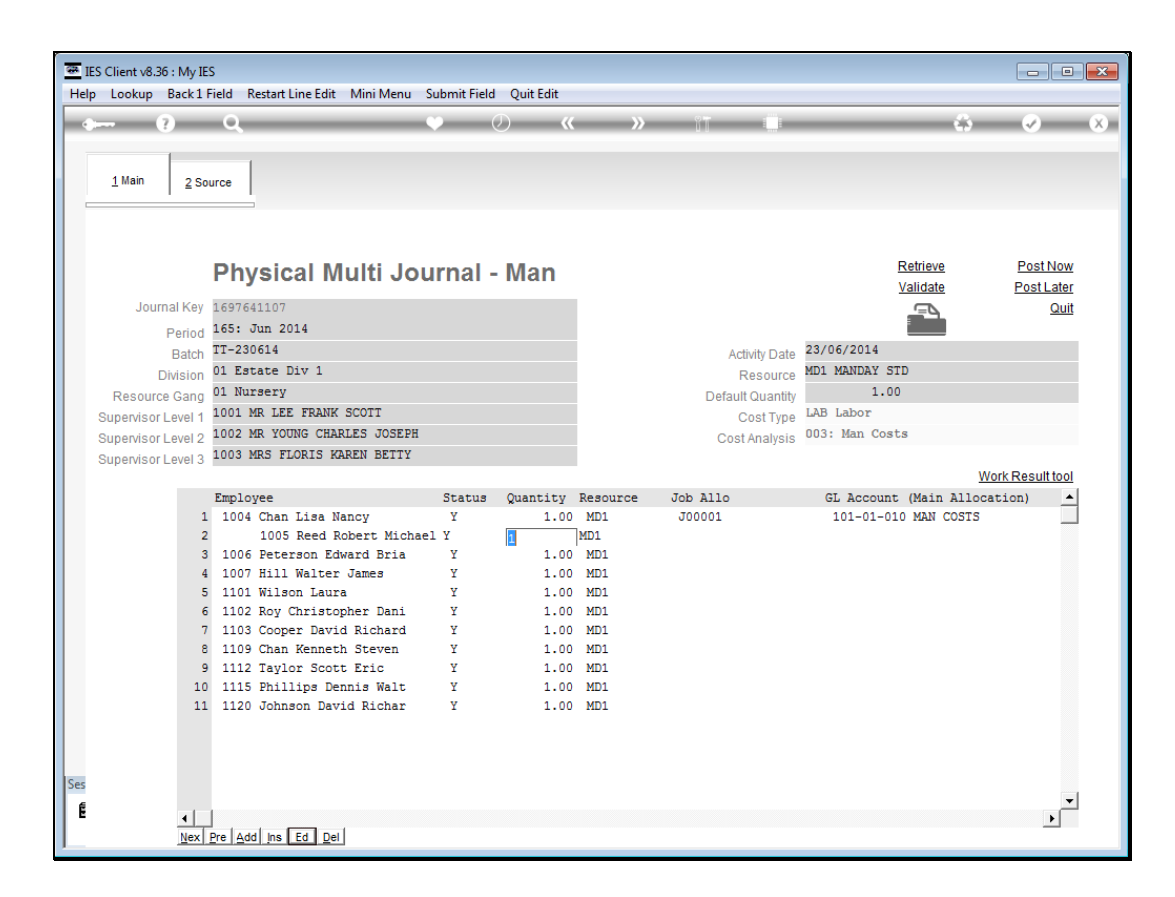

Slide notes: For the next Employee line, we show that only the main allocation is the minimum requirement, and there does not have to be any Work Result, Premi or Overtime.

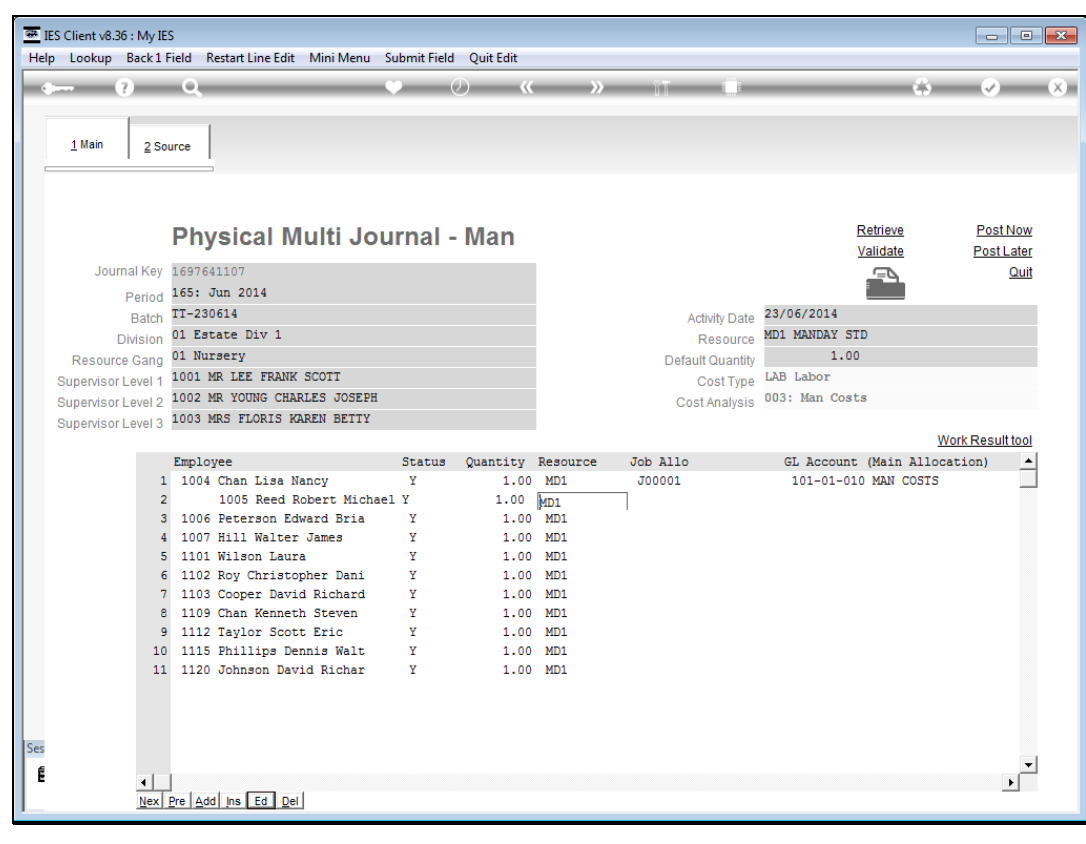

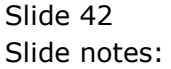

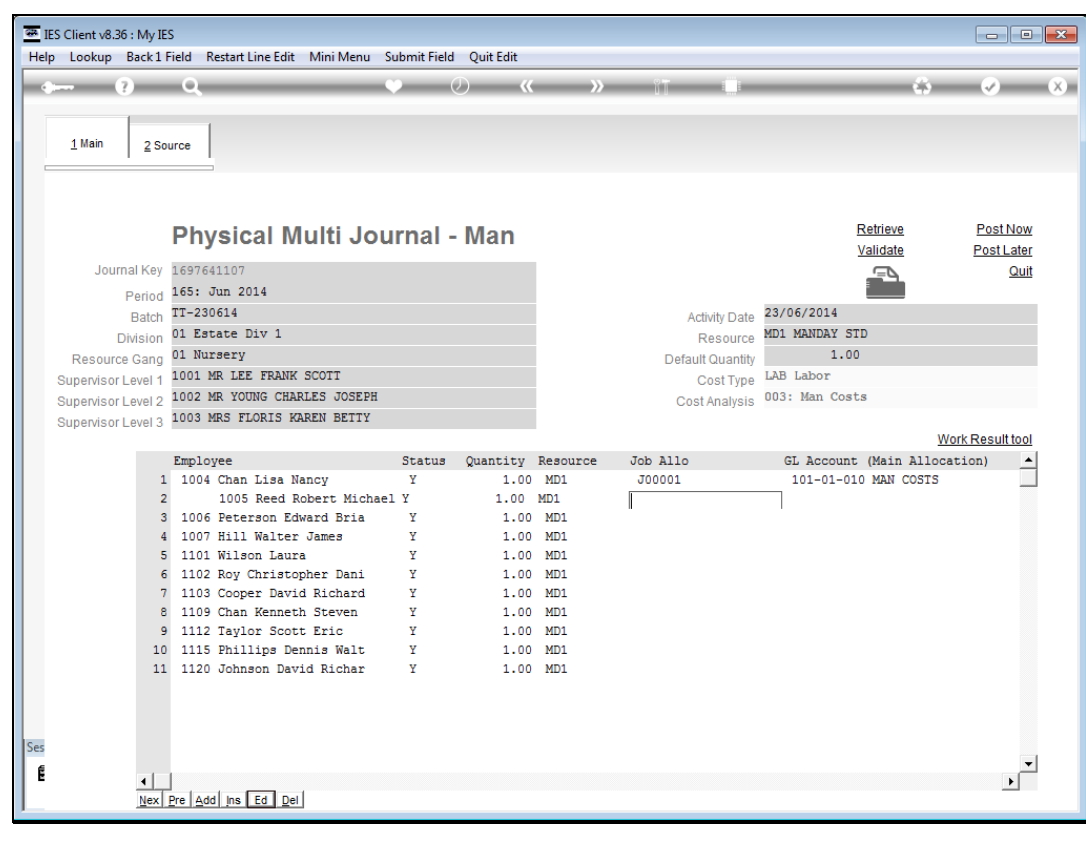

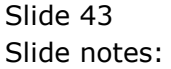

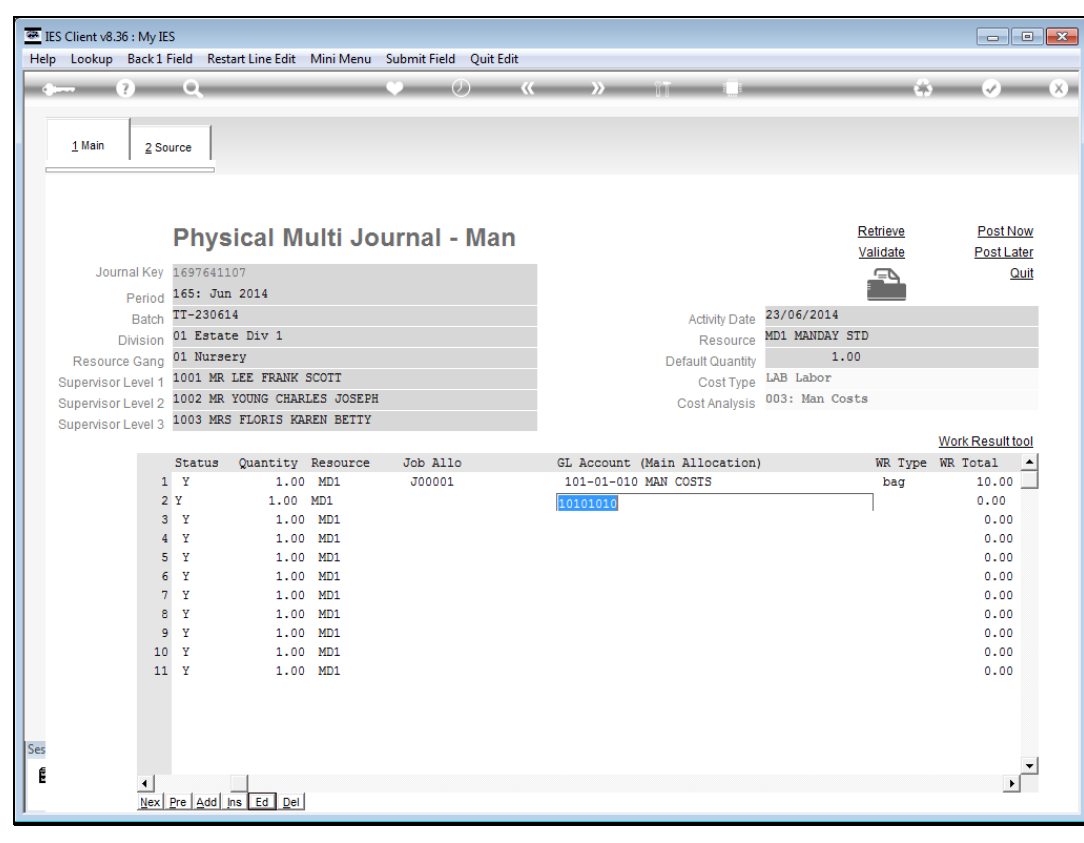

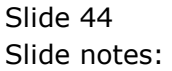

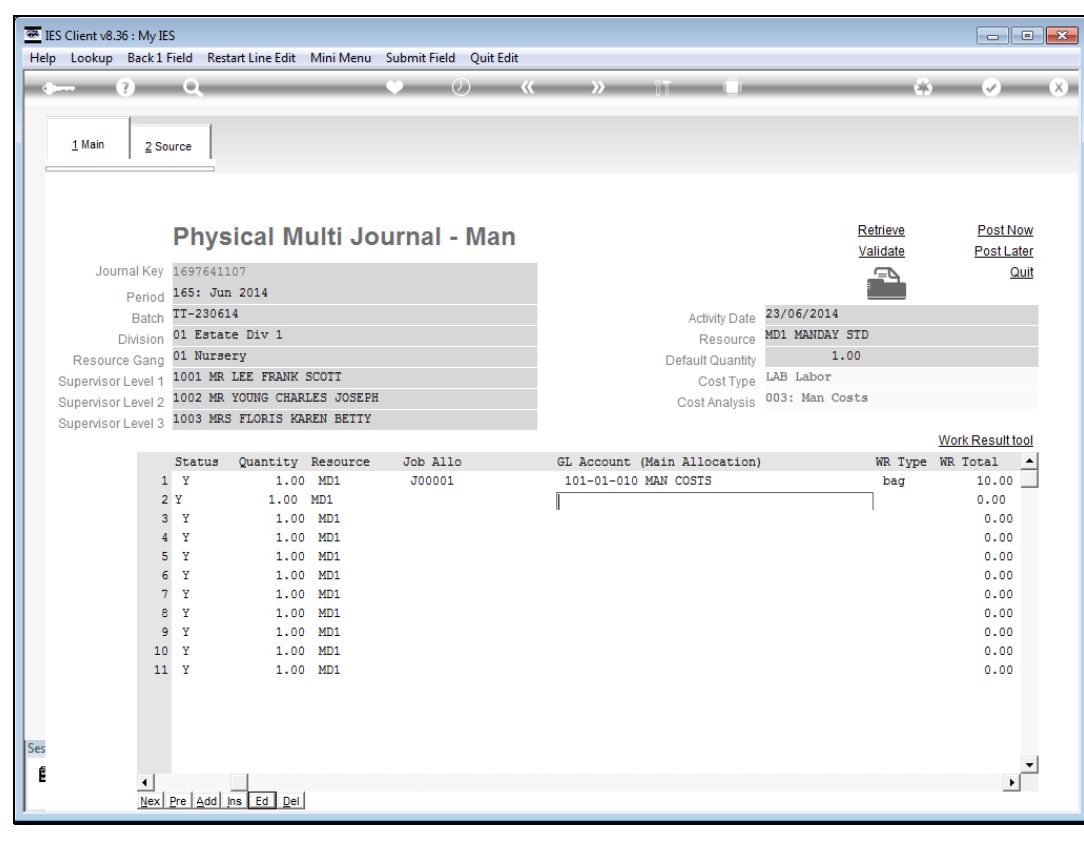

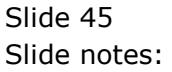

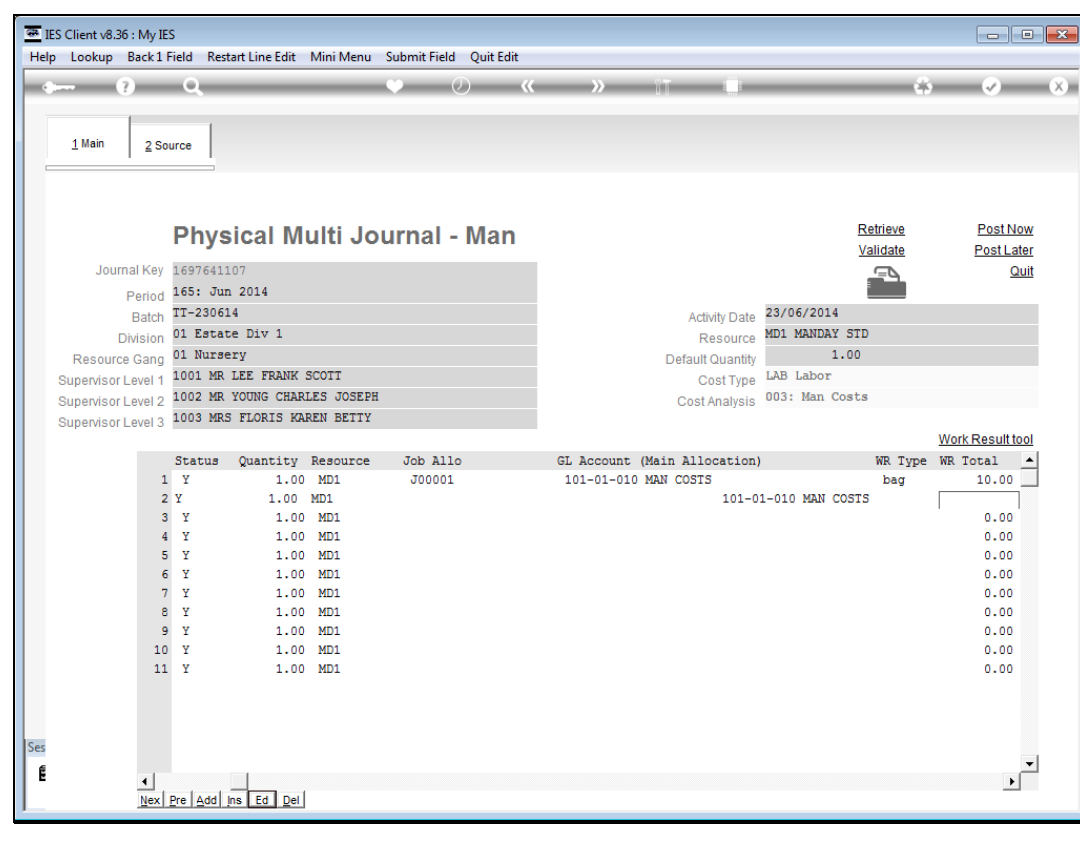

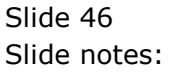

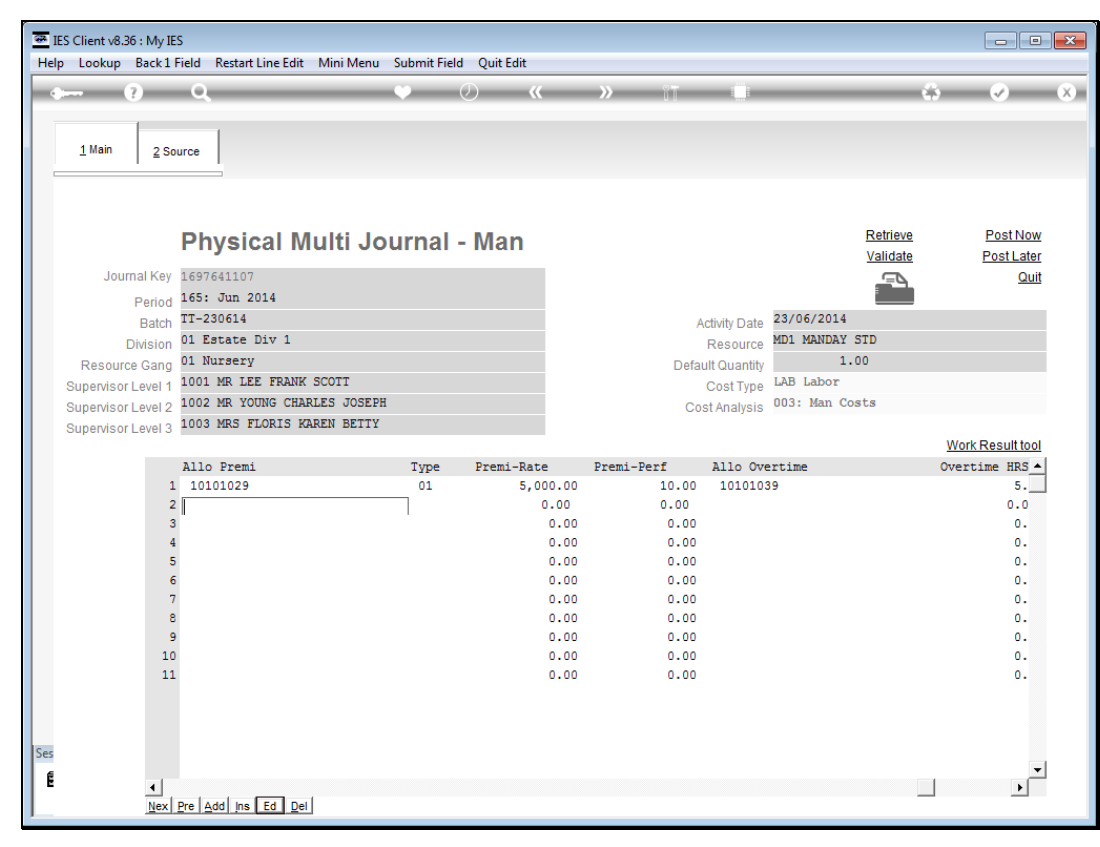

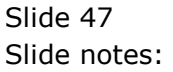

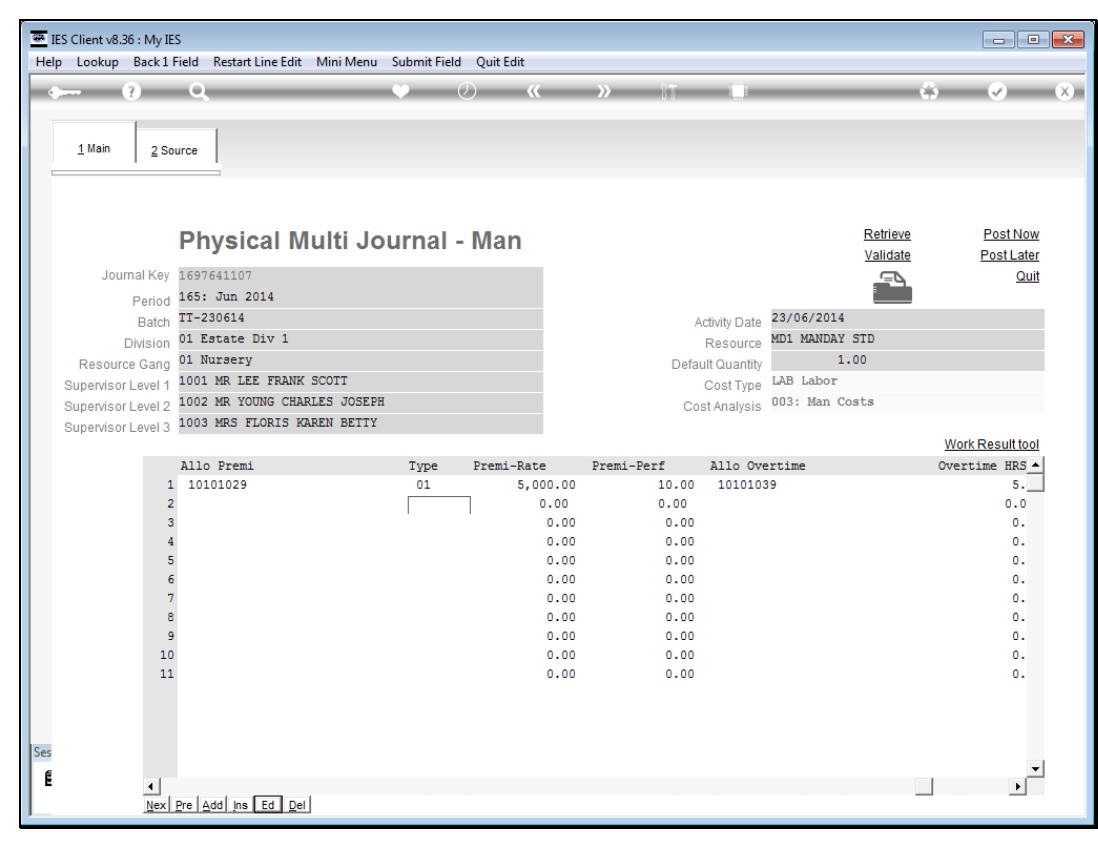

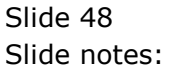

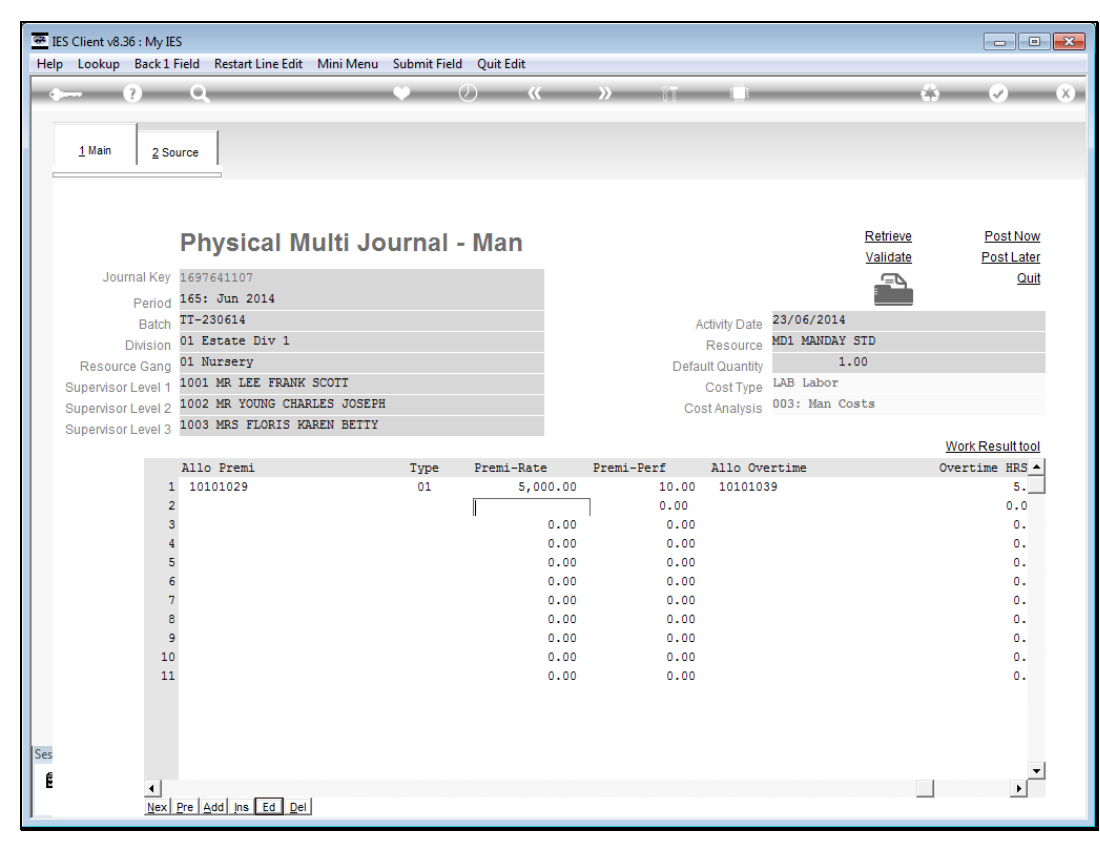

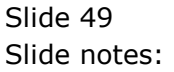

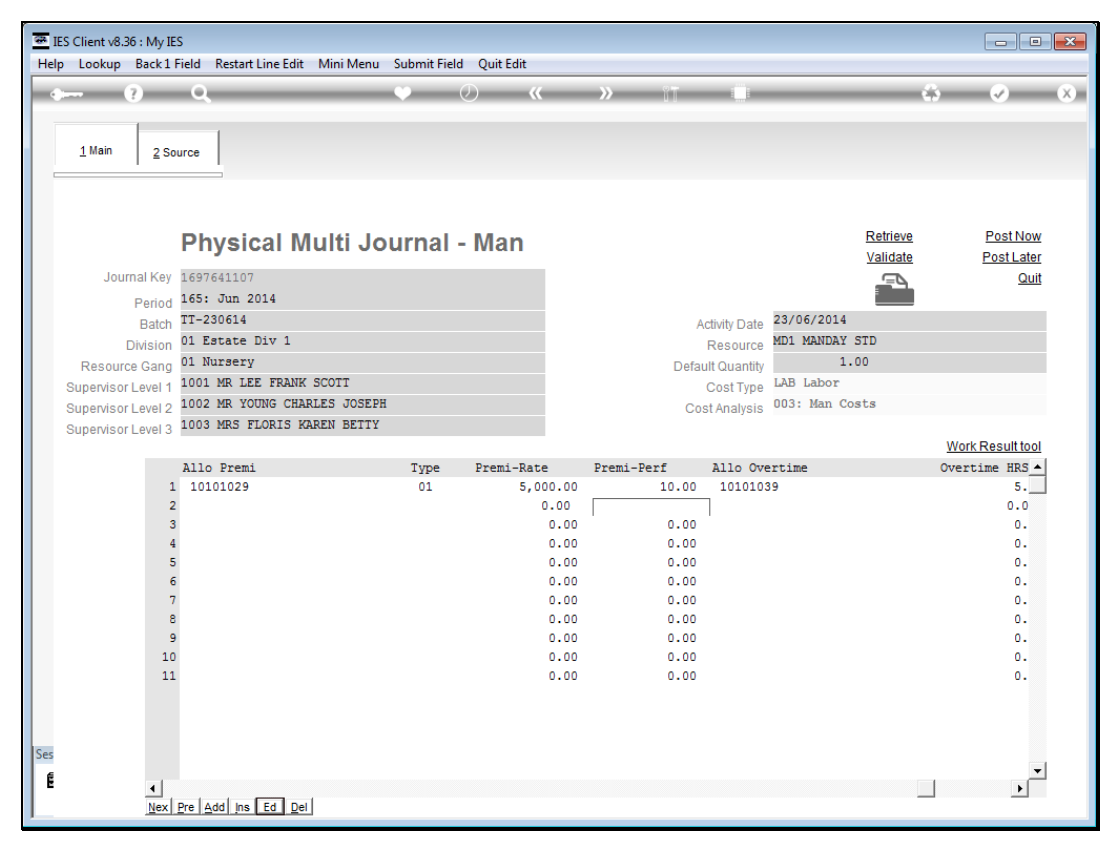

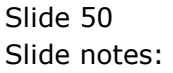

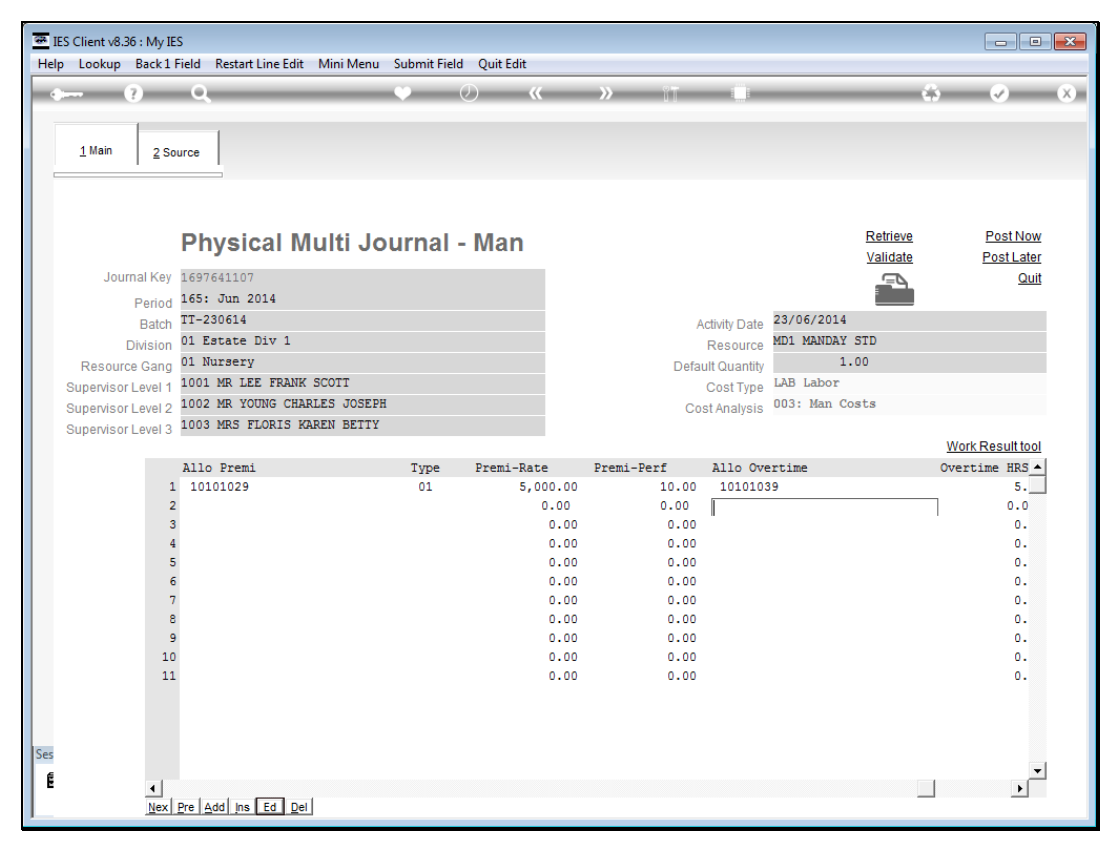

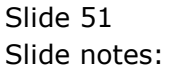

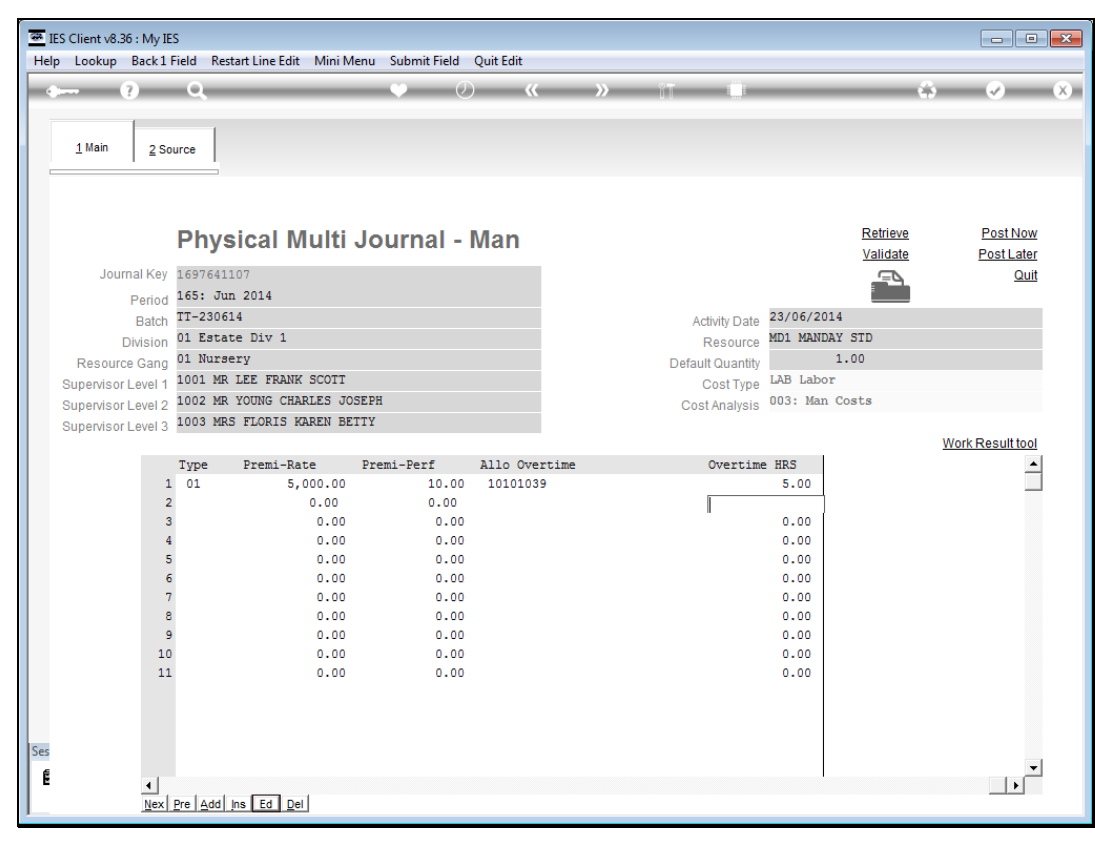

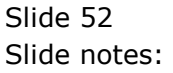

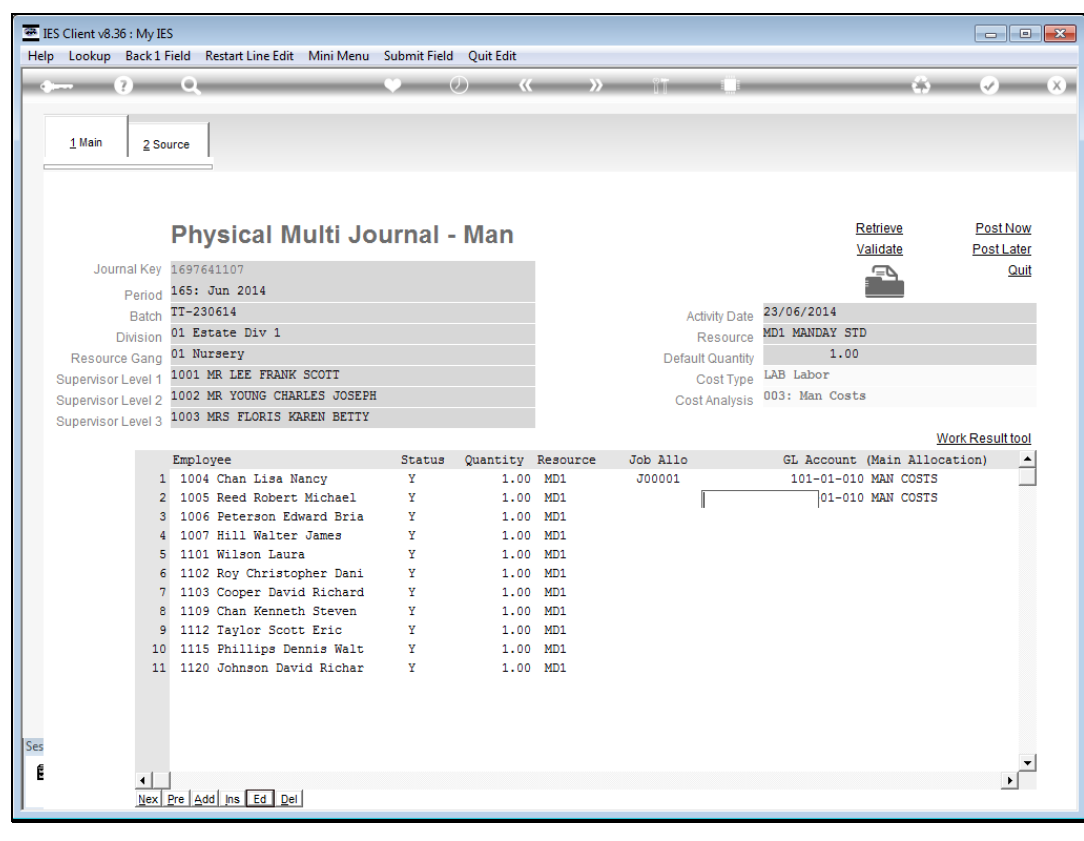

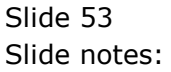

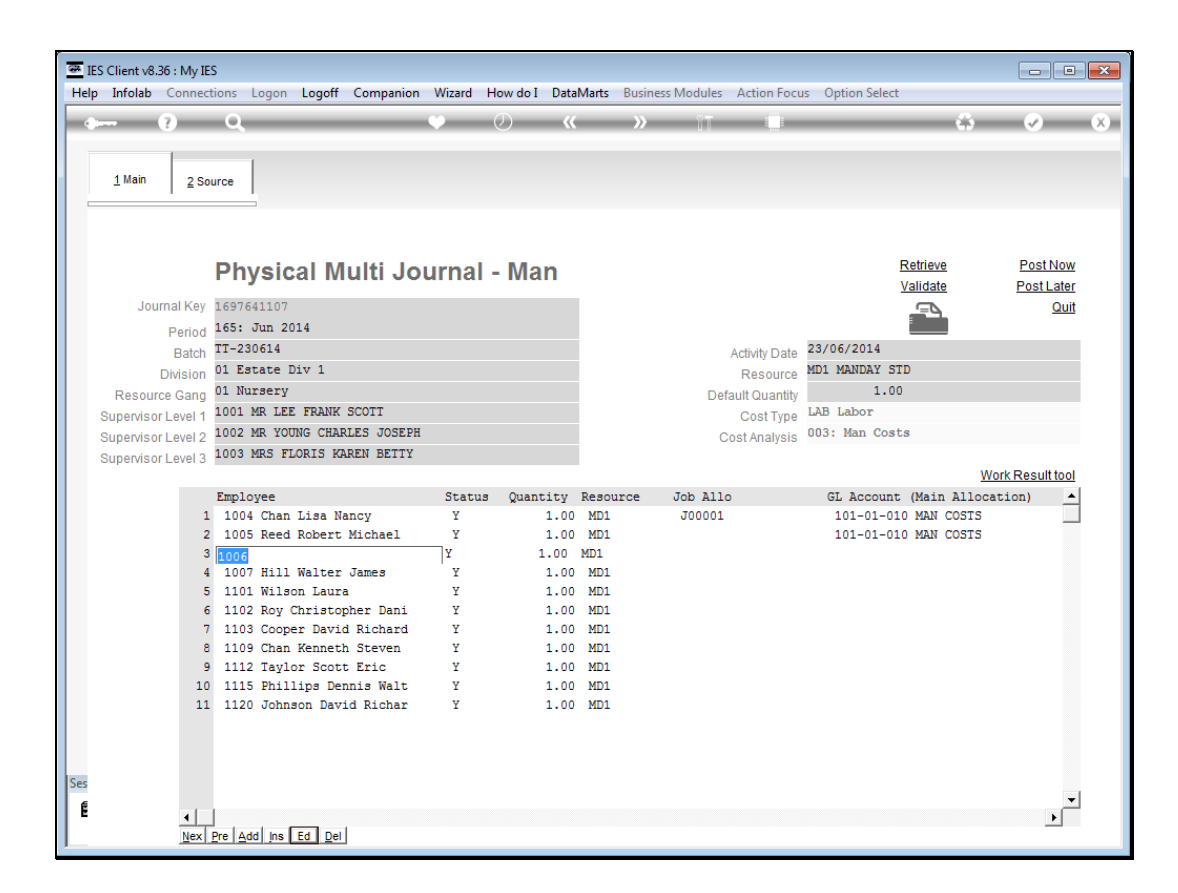

Slide notes: We may validate our work at any time, but of course if we have not edited all the lines yet, then there will be error messages for the lines that still need to be done.

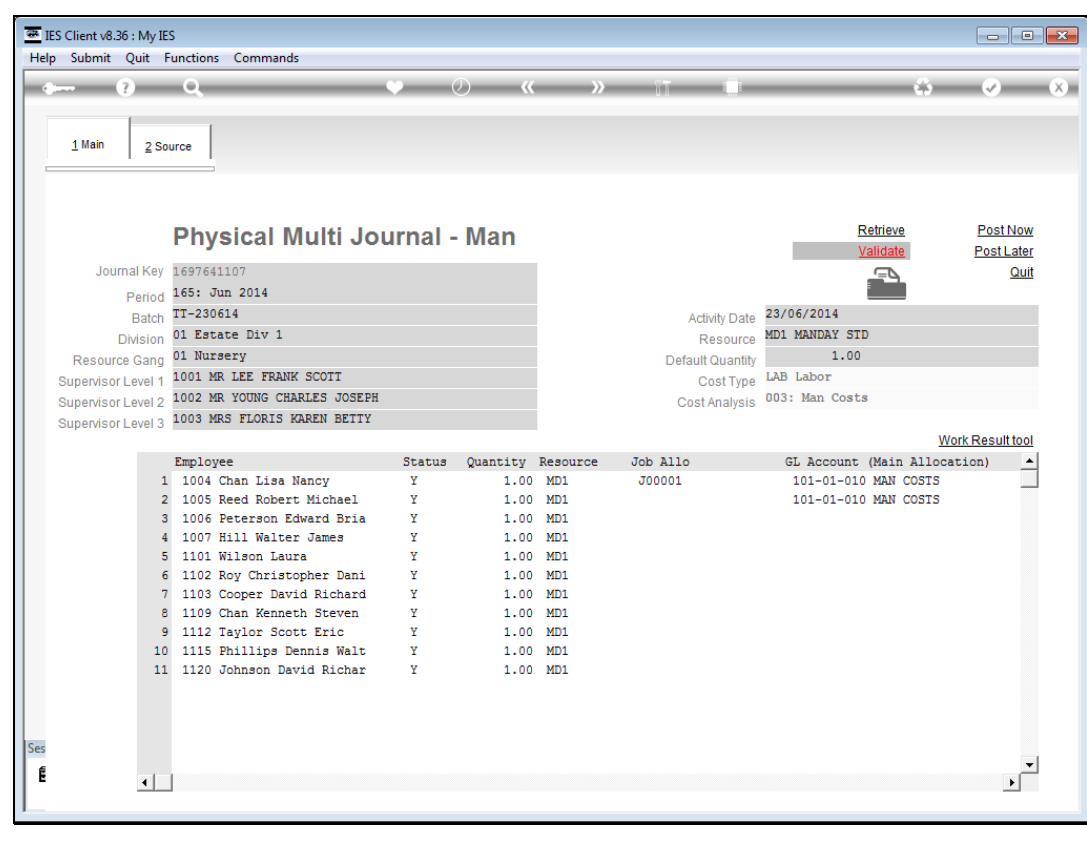

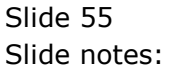

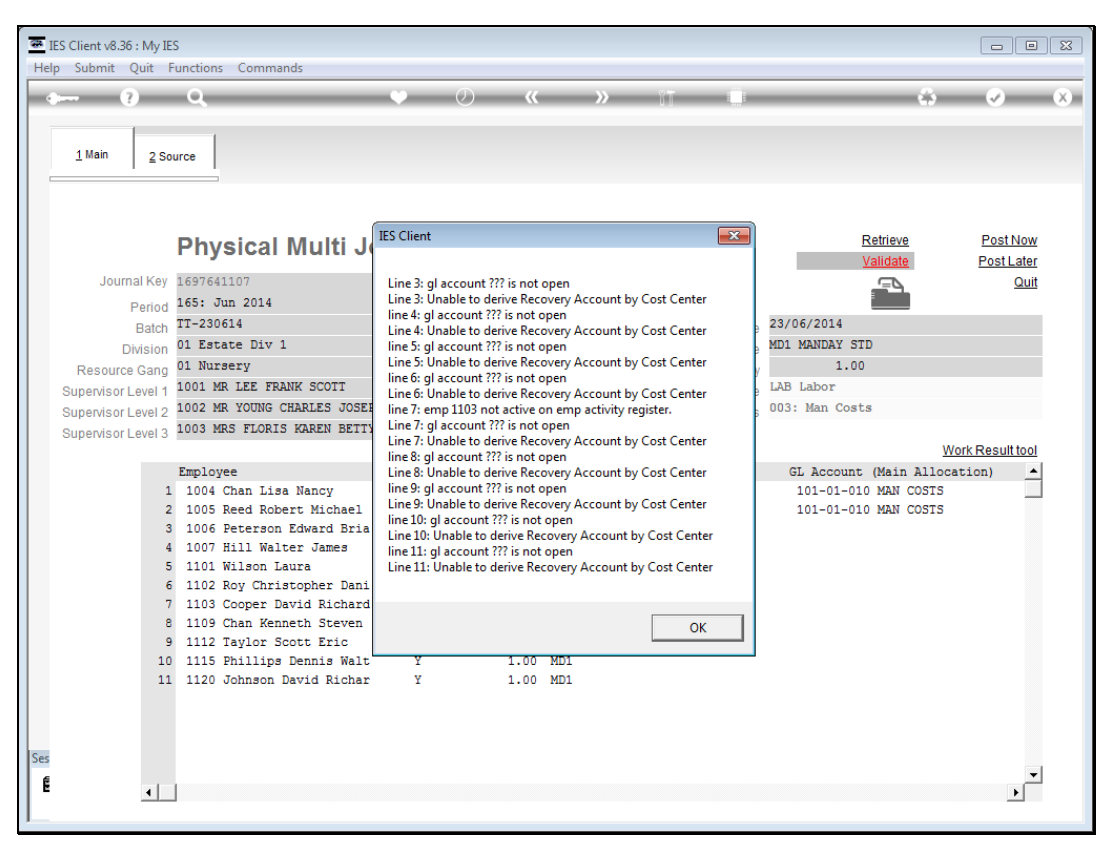

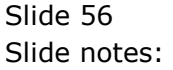

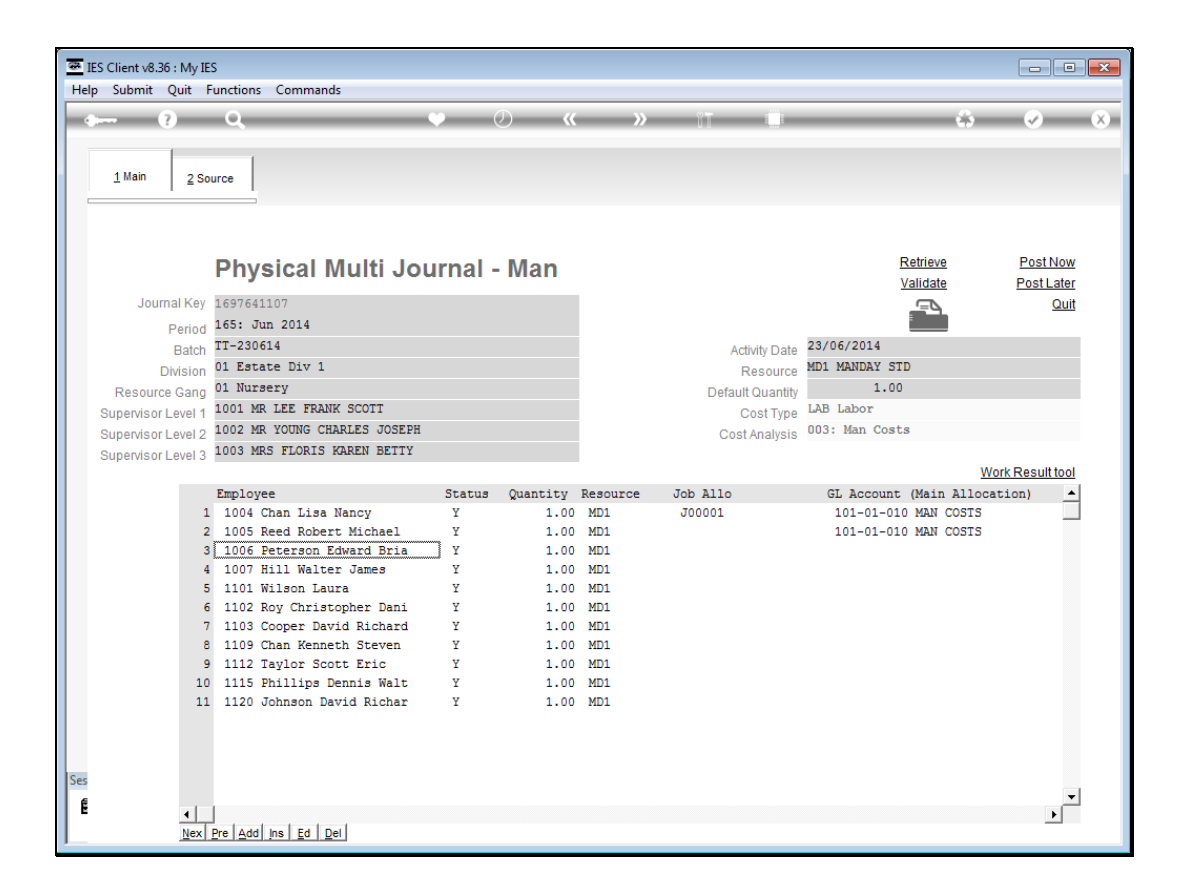

Slide notes: We can also print the Journal progress at any time.

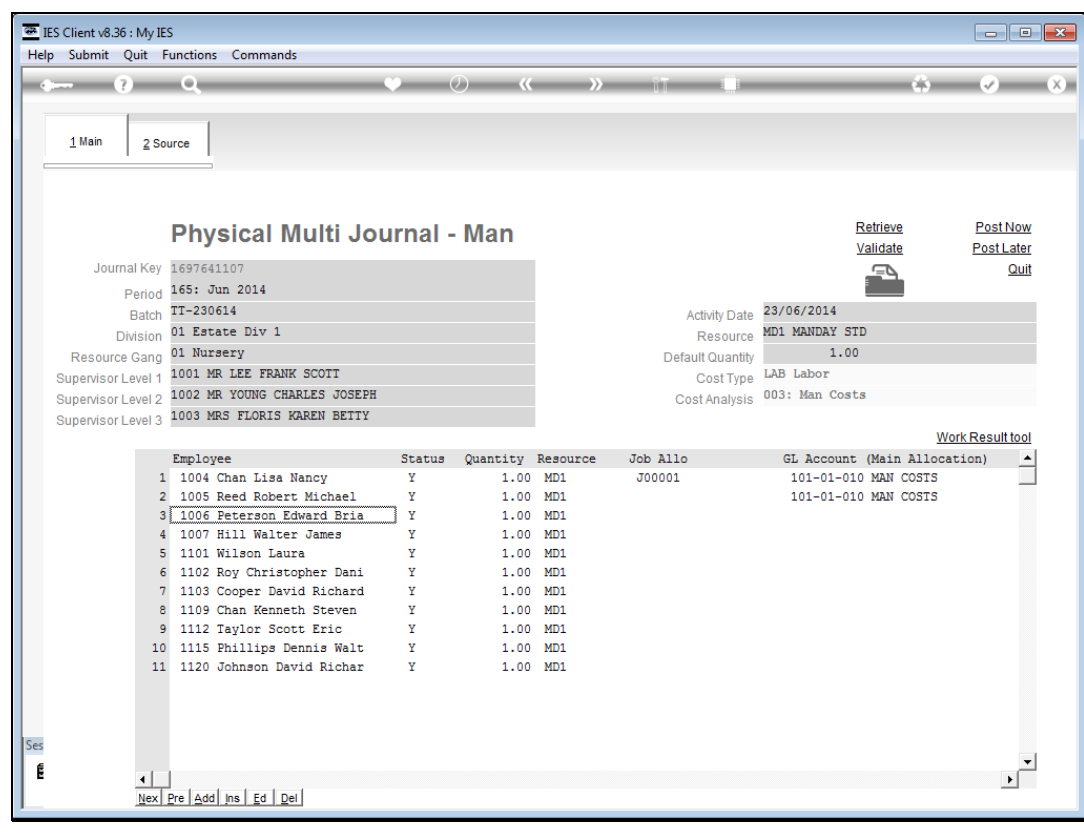

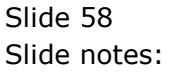

| F ) 🌚 file://                                                                                                    | ////127.0.0.1/Bridg                                                                                                    | e/D1697                                                                                                    | 64156                                                              | /.htm                                                                          |                                            |                                 |                      |                                                                      |                                                                                                    |                     |                        |            |                                                                                                    |                                                                               |                     | oogie                                                                 |
|----------------------------------------------------------------------------------------------------|----------------------------------------------------------------------------------------------------|----------------------------------------------------------------------------------------------------|--------------------------------------------------------------------|--------------------------------------------------------------------------------|--------------------------------------------|---------------------------------|----------------------|----------------------------------------------------------------------|----------------------------------------------------------------------------------------------------|---------------------|------------------------|------------|----------------------------------------------------------------------------------------------------|-------------------------------------------------------------------------------|---------------------|-----------------------------------------------------------------------|
|                                                                                                    |                                                                                                    |                                                                                                    |                                                                    |                                                                                |                                            | Gum                             | my Ho                | ops I                                                                | Inc.                                                                                                 |                     |                        |            |                                                                                                    |                                                                               |                     |                                                                       |
|                                                                                                    |                                                                                                    |                                                                                                    |                                                                    |                                                                                |                                            |                                 |                      |                                                                      |                                                                                                    |                     |                        |            |                                                                                                    |                                                                               |                     |                                                                       |
|                                                                                                    |                                                                                                    |                                                                                                    |                                                                    |                                                                                | Phys                                       | icals Mul                       | ti Journa            | al, Mar                                                              | n, ext                                                                                               | ended               |                        |            |                                                                                                    |                                                                               |                     |                                                                       |
|                                                                                                    |                                                                                                    |                                                                                                    |                                                                    |                                                                                |                                            |                                 |                      |                                                                      |                                                                                                    |                     |                        |            |                                                                                                    |                                                                               |                     |                                                                       |
| ournal Head                                                                                                    | ers: -                                                                                                    |                                                                                                    |                                                                    |                                                                                |                                            |                                 |                      | _                                                                    |                                                                                                    |                     |                        |            |                                                                                                    |                                                                               |                     |                                                                       |
| Period                                                                                                    | 165: Jun 2014                                                                                                    |                                                                                                    |                                                                    | System                                                                         | Key                                        | 169764                          | 1107                 |                                                                      |                                                                                                    |                     |                        |            |                                                                                                    |                                                                               |                     |                                                                       |
| Activity date                                                                                                    | 23 JUN 2014                                                                                                    |                                                                                                    |                                                                    | Date pr                                                                        | rinted                                     | 23 JUN                          | 2014                 |                                                                      |                                                                                                    |                     |                        |            |                                                                                                    |                                                                               |                     |                                                                       |
| Division                                                                                                    | 01 - Estate Div                                                                                                    | 1                                                                                                    |                                                                    | Time p                                                                         | rinted                                     | 11:32                           |                      |                                                                      |                                                                                                    |                     |                        |            |                                                                                                    |                                                                               |                     |                                                                       |
| Gang                                                                                                    | 01 - Nursery                                                                                                    |                                                                                                    |                                                                    | Process                                                                        | 5                                          | PHYSMJ                          | NL-01-EX             | т                                                                    |                                                                                                    |                     |                        |            |                                                                                                    |                                                                               |                     |                                                                       |
| Supervisor 1                                                                                                    | 1001 - Lee Fra                                                                                                    | nk Scot                                                                                                    | t                                                                  | Operate                                                                        | or                                         | Infolab                         |                      | _                                                                    |                                                                                                    |                     |                        |            |                                                                                                    |                                                                               |                     |                                                                       |
| Supervisor 2                                                                                                    | 1002 - Young                                                                                                    | Charles                                                                                                    | Jose                                                               | ph Total q                                                                     | uantity                                    |                                 | 11.0                 | 0                                                                    |                                                                                                    |                     |                        |            |                                                                                                    |                                                                               |                     |                                                                       |
| Supervisor 3                                                                                                    | 1003 - Floris K                                                                                                    | aren Be                                                                                                    | tty                                                                | Total w                                                                        | ork result                                 |                                 | 10.0                 | 0                                                                    |                                                                                                    |                     |                        |            |                                                                                                    |                                                                               |                     |                                                                       |
| Batch numbe                                                                                                    | er 11-230614                                                                                                    |                                                                                                    |                                                                    | lotal p                                                                        | remi pert                                  |                                 | 10.0                 | 0                                                                    |                                                                                                    |                     |                        |            |                                                                                                    |                                                                               |                     |                                                                       |
| Resource                                                                                                    | MD1 - MANDAY                                                                                                    | STD                                                                                                    |                                                                    | Total o                                                                        | vertime h                                  | Irs                             | 5.0                  | 0                                                                    |                                                                                                    |                     |                        |            |                                                                                                    |                                                                               |                     |                                                                       |
| Resource<br>etail: -<br>Emp Name                                                                                                    | MD1 - MANDAY                                                                                                    | STD                                                                                                    | Qty                                                                | Total o                                                                        | vertime h                                  | GL allo                         | 5.0<br>WRtype        | WRtot                                                                | R/KPI                                                                                                | WR allo             | Premi allo             | Туре       | Rate                                                                                                    | Perf                                                                          | OT allo             | OT hrs                                                                |
| Resource<br>etail: -<br>Emp Name<br>1004 Chan I                                                                                                    | MD1 - MANDAY                                                                                                    | STD<br>Status<br>Y                                                                                                    | Qty<br>1.00                                                        | Total o<br>Resource<br>MD1                                                     | Job allo                                   | GL allo                         | 5.0<br>WRtype<br>bag | 0<br>WRtot<br>10.00                                                  | R/KPI<br>R                                                                                           | WR allo<br>10101029 | Premi allo<br>10101029 | Type<br>01 | Rate 5,000.00                                                                                                    | Perf                                                                          | OT allo<br>10101039 | OT hrs                                                                |
| etail: -<br>Emp Name<br>1004 Chan I<br>1005 Reed I                                                                                                    | MD1 - MANDAY<br>Lisa Nancy<br>Robert Michael                                                                                                    | Status<br>Y<br>Y                                                                                                    | Qty<br>1.00                                                        | Total o<br>Resource<br>MD1<br>MD1                                              | Job allo                                   | GL allo<br>10101010<br>10101010 | 5.0<br>WRtype<br>bag | WRtot<br>10.00                                                       | R/KPI<br>R                                                                                           | WR allo             | Premi allo<br>10101029 | Type<br>01 | Rate<br>5,000.00<br>0.00                                                                                                    | Perf<br>10.00<br>0.00                                                         | OT allo<br>10101039 | OT hrs<br>5.00<br>0.00                                                |
| etail: -<br>Emp Name<br>1004 Chan I<br>1005 Reed I<br>1006 Peters                                                                                                    | MD1 - MANDAY<br>Lisa Nancy<br>Robert Michael                                                                                                    | Status<br>Y<br>Y<br>Y                                                                                                    | Qty<br>1.00<br>1.00                                                | Resource<br>MD1<br>MD1<br>MD1                                                  | Job allo<br>J00001                         | GL allo<br>10101010<br>10101010 | S.0<br>WRtype<br>bag | WRtot<br>10.00<br>0.00                                               | R/KPI<br>R                                                                                           | WR allo<br>10101029 | Premi allo<br>10101029 | Type<br>01 | Rate<br>5,000.00<br>0.00                                                                                                    | Perf<br>10.00<br>0.00                                                         | OT allo<br>10101039 | OT hrs<br>5.00<br>0.00<br>0.00                                        |
| etail: -<br>Emp Name<br>1004 Chan I<br>1005 Reed I<br>1006 Peters<br>1007 Hill Wa                                                                                                    | MD1 - MANDAY<br>Lisa Nancy<br>Robert Michael<br>ion Edward Brian<br>alter James                                                                                                    | Status<br>Y<br>Y<br>Y<br>Y<br>Y                                                                                                    | Qty<br>1.00<br>1.00<br>1.00                                        | Resource<br>MD1<br>MD1<br>MD1<br>MD1                                           | Job allo<br>J00001                         | GL allo<br>10101010<br>10101010 | WRtype<br>bag        | WRtot<br>10.00<br>0.00<br>0.00                                       | R/KPI<br>R                                                                                           | WR allo<br>10101029 | Premi allo<br>10101029 | Type<br>01 | Rate<br>5,000.00<br>0.00<br>0.00                                                                                                    | Perf<br>10.00<br>0.00<br>0.00                                                 | OT allo<br>10101039 | OT hrs<br>5.00<br>0.00<br>0.00                                        |
| etail: -<br>Emp Name<br>1004 Chan I<br>1005 Reed I<br>1006 Peters<br>1007 Hill Wa<br>1101 Wilson                                                                                                    | MD1 - MANDAY<br>Lisa Nancy<br>Robert Michael<br>ion Edward Brian<br>alter James<br>h Laura                                                                                                    | STD<br>Status<br>Y<br>Y<br>Y<br>Y<br>Y<br>Y                                                                                                    | Qty<br>1.00<br>1.00<br>1.00<br>1.00                                | Resource<br>MD1<br>MD1<br>MD1<br>MD1<br>MD1<br>MD1                             | Job allo<br>J00001                         | GL allo<br>10101010<br>10101010 | 5.0<br>WRtype<br>bag | WRtot<br>10.00<br>0.00<br>0.00<br>0.00                               | R/KPI<br>R                                                                                           | WR allo<br>10101029 | Premi allo<br>10101029 | Type<br>01 | Rate<br>5,000.00<br>0.00<br>0.00<br>0.00                                                                                                    | Perf<br>10.00<br>0.00<br>0.00<br>0.00                                         | OT allo<br>10101039 | OT hrs<br>5.00<br>0.00<br>0.00<br>0.00                                |
| etail: -<br>Emp Name<br>1004 Chan I<br>1005 Reed I<br>1006 Peters<br>1007 Hill Wa<br>1101 Wilson<br>1102 Roy C                                                                                                    | MD1 - MANDAY<br>Lisa Nancy<br>Robert Michael<br>ion Edward Brian<br>alter James<br>n Laura<br>hristopher Daniel                                                                                          | STD<br>Status<br>Y<br>Y<br>Y<br>Y<br>Y<br>Y<br>Y                                                                                                    | Qty<br>1.00<br>1.00<br>1.00<br>1.00<br>1.00                        | Resource<br>MD1<br>MD1<br>MD1<br>MD1<br>MD1<br>MD1                             | Job allo<br>J00001                         | GL allo<br>10101010<br>10101010 | 5.0<br>WRtype<br>bag | WRtot<br>10.00<br>0.00<br>0.00<br>0.00<br>0.00                       | R/KPI<br>R                                                                                           | WR allo 10101029    | Premi allo<br>10101029 | Type<br>01 | Rate<br>5,000.00<br>0.00<br>0.00<br>0.00<br>0.00                                                                                                    | Perf<br>10.00<br>0.00<br>0.00<br>0.00<br>0.00                                 | OT allo<br>10101039 | OT hrs<br>5.00<br>0.00<br>0.00<br>0.00<br>0.00                        |
| Resource<br>etail: -<br>Emp Name<br>1004 Chan I<br>1005 Reed I<br>1006 Peters<br>1007 Hill Wi<br>1001 Wilson<br>1102 Roy Cl<br>1103 Coope<br>1005 Corpe                                                                                                    | MD1 - MANDAY<br>Lisa Nancy<br>Robert Michael<br>ion Edward Brian<br>alter James<br>hristopher Daniel<br>rr David Richard                                                                                 | STD<br>Status<br>Y<br>Y<br>Y<br>Y<br>Y<br>Y<br>Y<br>Y                                                                                                    | Qty<br>1.00<br>1.00<br>1.00<br>1.00<br>1.00<br>1.00                | Resource<br>MD1<br>MD1<br>MD1<br>MD1<br>MD1<br>MD1<br>MD1                      | Job allo<br>J00001                         | GL allo<br>10101010<br>10101010 | 5.0<br>WRtype<br>bag | WRtot<br>10.00<br>0.00<br>0.00<br>0.00<br>0.00<br>0.00               | R/KPI<br>R                                                                                           | WR allo 10101029    | Premi allo<br>10101029 | Type<br>01 | Rate<br>5,000.00<br>0.00<br>0.00<br>0.00<br>0.00<br>0.00                                                                                                    | Perf<br>10.00<br>0.00<br>0.00<br>0.00<br>0.00                                 | OT allo<br>10101039 | OT hrs<br>5.00<br>0.00<br>0.00<br>0.00<br>0.00<br>0.00                |
| Resource<br>etail: -<br>Emp Name<br>1004 Chan I<br>1005 Reed I<br>1006 Peters<br>1007 Hill Wi<br>1001 Wilson<br>1102 Roy Cl<br>1103 Coope<br>1109 Chan I<br>1009 Chan I<br>1109 Roy Cl<br>1109 Chan I<br>1109 Roy Cl<br>1109 Chan I<br>1109 Roy Cl<br>1109 Chan I<br>1109 Roy Cl<br>1109 Roy Cl<br>1109 Chan I<br>1109 Roy Cl<br>1109 Roy Cl<br>1100 Roy Cl<br>1100 Roy Cl<br>110 Roy Cl<br>11 | MD1 - MANDAY<br>Lisa Nancy<br>Robert Michael<br>ion Edward Brian<br>alter James<br>n Laura<br>hristopher Daniel<br>er David Richard<br>Kenneth Steven                                                    | STD<br>Status<br>Y<br>Y<br>Y<br>Y<br>Y<br>Y<br>Y<br>Y                                                                                                    | Qty<br>1.00<br>1.00<br>1.00<br>1.00<br>1.00<br>1.00                | Resource<br>MD1<br>MD1<br>MD1<br>MD1<br>MD1<br>MD1<br>MD1<br>MD1<br>MD1        | Job allo<br>J00001                         | GL allo<br>10101010<br>10101010 | 5.0<br>WRtype<br>bag | WRtot<br>10.00<br>0.00<br>0.00<br>0.00<br>0.00<br>0.00<br>0.00       | R/KPI<br>R                                                                                           | WR allo 10101029    | Premi allo 10101029    | Type<br>01 | Rate<br>5,000.00<br>0.00<br>0.00<br>0.00<br>0.00<br>0.00<br>0.00                                                                                                    | Perf<br>10.00<br>0.00<br>0.00<br>0.00<br>0.00<br>0.00                         | OT allo<br>10101039 | OT hrs<br>5.00<br>0.00<br>0.00<br>0.00<br>0.00<br>0.00<br>0.00        |
| Resource           etail:           Emp         Name           1004         Chan I           1005         Read I           1006         Peters           1007         Hill Wa           1010         Wilson           1102         Roy Cl           1103         Coope           1109         Chan I           1112         Taylor                                                                                                    | MD1 - MANDAY<br>Lisa Nancy<br>Robert Michael<br>on Edward Brian<br>alter James<br>h Laura<br>hristopher Daniel<br>er David Richard<br>Kenneth Steven<br>Scott Fric                                       | STD<br>Status<br>Y<br>Y<br>Y<br>Y<br>Y<br>Y<br>Y<br>Y<br>Y<br>Y                                                                                                    | Qty<br>1.00<br>1.00<br>1.00<br>1.00<br>1.00<br>1.00<br>1.00        | Resource<br>MD1<br>MD1<br>MD1<br>MD1<br>MD1<br>MD1<br>MD1<br>MD1<br>MD1<br>MD1 | Job allo<br>Jobool                         | GL allo<br>10101010<br>10101010 | 5.0<br>WRtype<br>bag | WRtot<br>10.00<br>0.00<br>0.00<br>0.00<br>0.00<br>0.00<br>0.00<br>0. | R/KPI<br>R<br>C<br>C<br>C<br>C<br>C<br>C<br>C<br>C<br>C<br>C<br>C<br>C<br>C<br>C<br>C<br>C<br>C<br>C | WR allo 10101029    | Premi allo 10101029    | Type<br>01 | Rate<br>5,000.00<br>0.00<br>0.00<br>0.00<br>0.00<br>0.00<br>0.00<br>0.00<br>0.00                                                                                                    | Perf<br>10.00<br>0.00<br>0.00<br>0.00<br>0.00<br>0.00<br>0.00                 | OT allo<br>10101039 | OT hrs<br>5.00<br>0.00<br>0.00<br>0.00<br>0.00<br>0.00<br>0.00<br>0.0 |
| Resource           etail: -           Emp         Name           1004         Chan           1005         Reed I           1006         Peters           1007         Hill Wa           1101         Wilson           1102         Roy Cl           1103         Coope           1109         Chan           1112         Taylor           1112         Taylor           1112         Phillippi                                                                                                    | MD1 - MANDAY<br>Lisa Nancy<br>Robert Michael<br>on Edward Brian<br>alter James<br>Laura<br>hristopher Daniel<br>er David Richard<br>Kenneth Steven<br>Scott Eric<br>s Dennis Walter                      | Status           Y           Y           Y           Y           Y           Y           Y           Y           Y           Y           Y           Y           Y           Y           Y           Y           Y           Y           Y           Y           Y           Y           Y           Y | Qty<br>1.00<br>1.00<br>1.00<br>1.00<br>1.00<br>1.00<br>1.00<br>1.0 | Resource<br>MD1<br>MD1<br>MD1<br>MD1<br>MD1<br>MD1<br>MD1<br>MD1<br>MD1<br>MD1 | Job allo<br>J00001                         | GL allo<br>10101010<br>10101010 | 5.0                  | WRtot<br>10.00<br>0.00<br>0.00<br>0.00<br>0.00<br>0.00<br>0.00<br>0. | R/KPI R                                                                                              | WR allo 10101029    | Premi allo 10101029    | Type<br>01 | Rate<br>5,000.00<br>0.00<br>0.00<br>0.00<br>0.00<br>0.00<br>0.00<br>0.00<br>0.00                                                                                                    | Perf<br>10.00<br>0.00<br>0.00<br>0.00<br>0.00<br>0.00<br>0.00<br>0.00<br>0.00 | OT allo<br>10101039 | OT hrs<br>5.00<br>0.00<br>0.00<br>0.00<br>0.00<br>0.00<br>0.00<br>0.0 |
| etail: - Emp Name 1004 Chan 1005 Reed 1005 Reed 1006 Peters 1007 Hill W 1010 Wilson 1102 Roy Cl 1103 Coope 1109 Chan 1112 Taylor 1115 Phillip: 1120 Johnse                                                                                                    | MD1 - MANDAY<br>Lisa Nancy<br>Robert Michael<br>ion Edward Brian<br>alter James<br>Laura<br>hristopher Daniel<br>rr David Richard<br>Kenneth Steven<br>Scott Eric<br>s Dennis Walter<br>on David Richard | Status           Y           Y           Y           Y           Y           Y           Y           Y           Y           Y           Y           Y           Y           Y           Y           Y           Y           Y           Y           Y           Y           Y           Y             | Qty<br>1.00<br>1.00<br>1.00<br>1.00<br>1.00<br>1.00<br>1.00<br>1.0 | Resource<br>MD1<br>MD1<br>MD1<br>MD1<br>MD1<br>MD1<br>MD1<br>MD1<br>MD1<br>MD1 | Job allo         Joboallo           J00001 | GL allo<br>10101010<br>10101010 | 5.0                  | WRtot<br>10.00<br>0.00<br>0.00<br>0.00<br>0.00<br>0.00<br>0.00<br>0. | R/KPI<br>R<br>[]<br>[]<br>[]<br>[]                                                                   | WR allo 10101029    | Premi allo 10101029    | Type<br>01 | Rate           5,000.00           0.00           0.00           0.00           0.00           0.00           0.00           0.00           0.00           0.00           0.00           0.00           0.00           0.00           0.00           0.00 | Perf<br>10.00<br>0.00<br>0.00<br>0.00<br>0.00<br>0.00<br>0.00<br>0.           | OT allo 10101039    | OT hrs<br>5.00<br>0.00<br>0.00<br>0.00<br>0.00<br>0.00<br>0.00<br>0.0 |

Slide notes: The current print shows what has been done so far, and what remains.

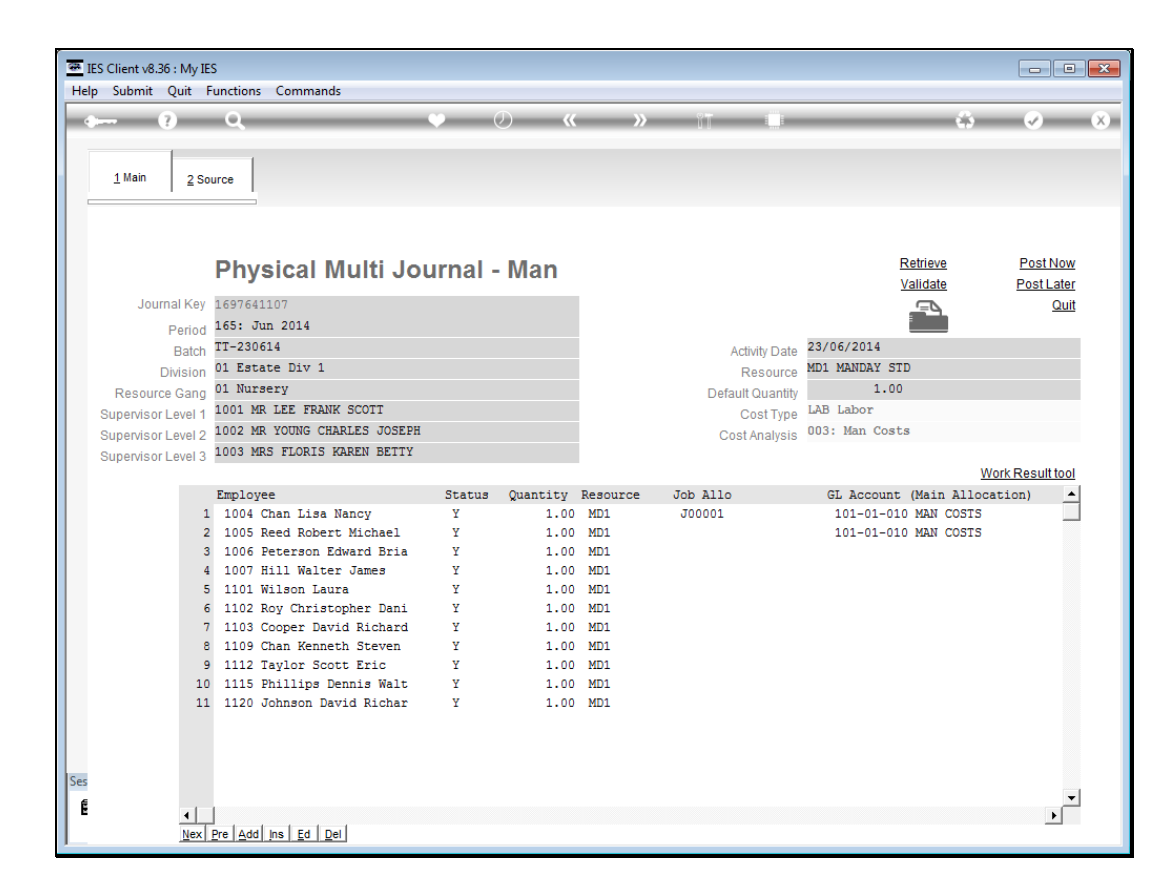

Slide notes: Once the Journal is ready, it may be sent back to 'Post Later' for checking and / or authorisation before it is retrieved again and the 'Post Now' option is applied to post it.